## **Read this first**

In order to use the complete and customizable ADECIA communications solutions, it is necessary to update the firmware of the devices. Please download the latest firmware from the website below and update accordingly.

U.S.A. and Canada: https://uc.yamaha.com/support/

Other countries: https://download.yamaha.com/

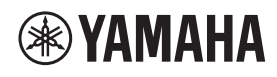

SIGNAL PROCESSOR

# **RM-CR**

**Reference Manual** 

## CONTENTS

| INTRODUCTION                                 | 2  |
|----------------------------------------------|----|
| Information                                  |    |
| SETUP                                        |    |
| Connecting to peripheral devices             |    |
| Setting up using the Web GUI                 |    |
| CONTROLS AND FUNCTIONS                       | 15 |
| Front panel                                  |    |
| Rear panel                                   |    |
| CONNECTING COMMUNICATION DEVICES             | 17 |
| Connecting a computer                        |    |
| Connecting a smartphone                      |    |
| Connecting a video conferencing system       |    |
| CONNECTING EXPANSION DEVICES                 |    |
| Connecting a handheld microphone             |    |
| Connecting a speaker with built-in amplifier |    |
| WEB GUI                                      | 23 |
| Starting RM-CR Device Manager                |    |
| Structure of RM-CR Device Manager            |    |
| Functions of RM-CR Device Manager            |    |
| Alert log list                               |    |
| MAIN SPECIFICATIONS                          | 61 |

## INTRODUCTION

Thank you for purchasing the Yamaha RM-CR signal processor. This document provides detailed information on the product setup, functions and specifications as well as the Web GUI. For correct and safe use of this product, be sure to first read this manual carefully together with the RM-CR Installation Manual (included with the product).

## Information

- The illustrations and images shown in this manual are for instructional purposes only.
- The company names and product names in this manual are trademarks or registered trademarks of their respective companies.
- We are continuously improving the software for our products. The latest version can be downloaded from the Yamaha website.
- This document is based on the latest specifications at the time of publication. The latest version can be downloaded from the Yamaha website.
- Reproduction of this manual in whole or in part without permission is prohibited.

## SETUP

In order to use this unit, setup is required. First, connect this unit to peripheral devices, and then perform setup using the Web GUI.

## Connecting to peripheral devices

This unit is one of the components of the complete and customizable ADECIA communications solution. Refer to the diagram below to connect this unit to peripheral devices with LAN cables.

## ■ For an ADECIA ceiling solution

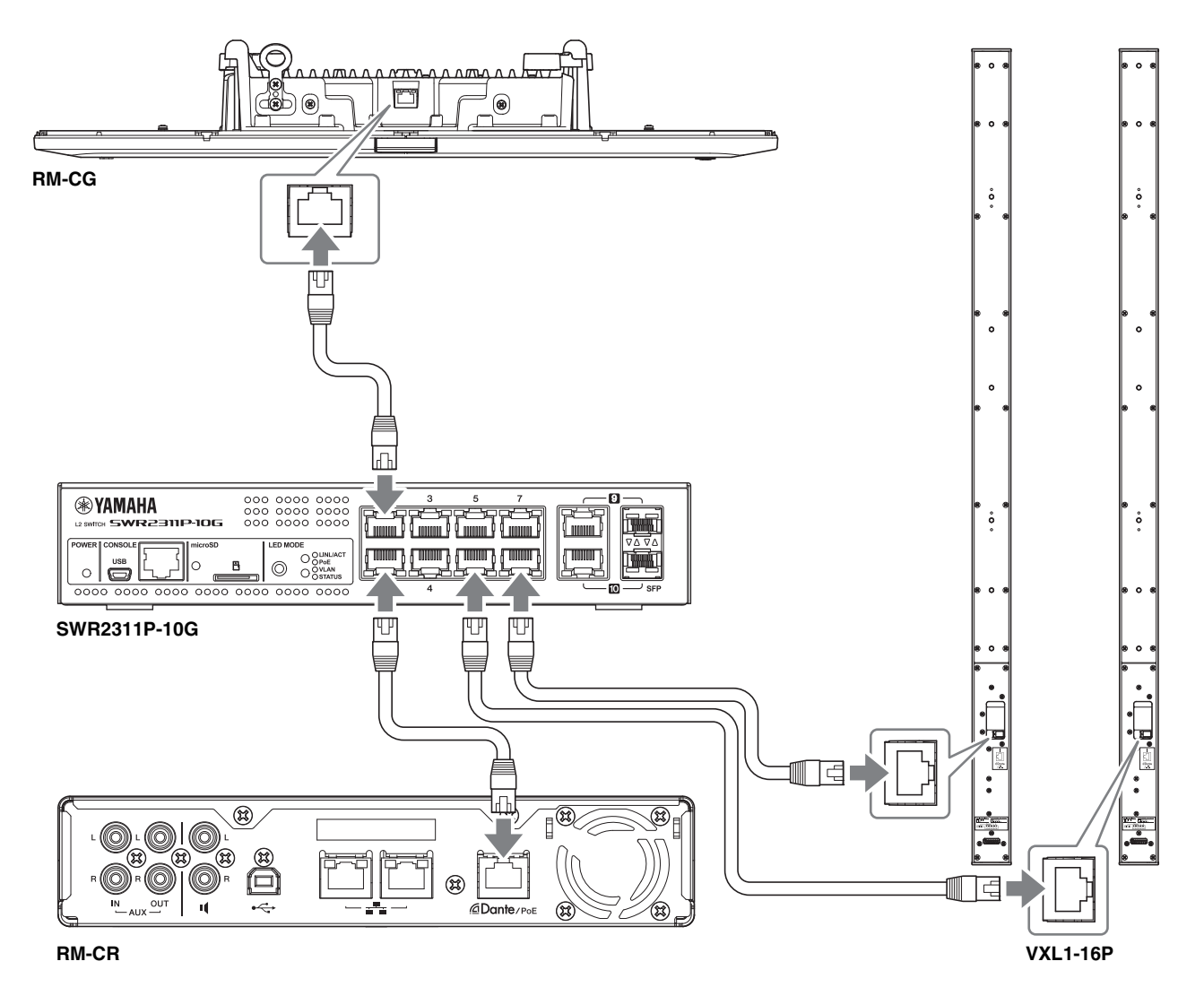

**IMPORTANT:** There is a DIP switch for specifying settings on the back of each VXL1-16P. Before plugging in LAN cables, set the DIP switches as shown below. The DIP switch settings on the two units must not be the same.

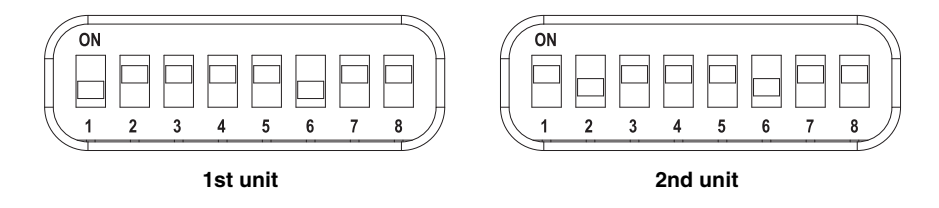

#### ■ For an ADECIA tabletop solution

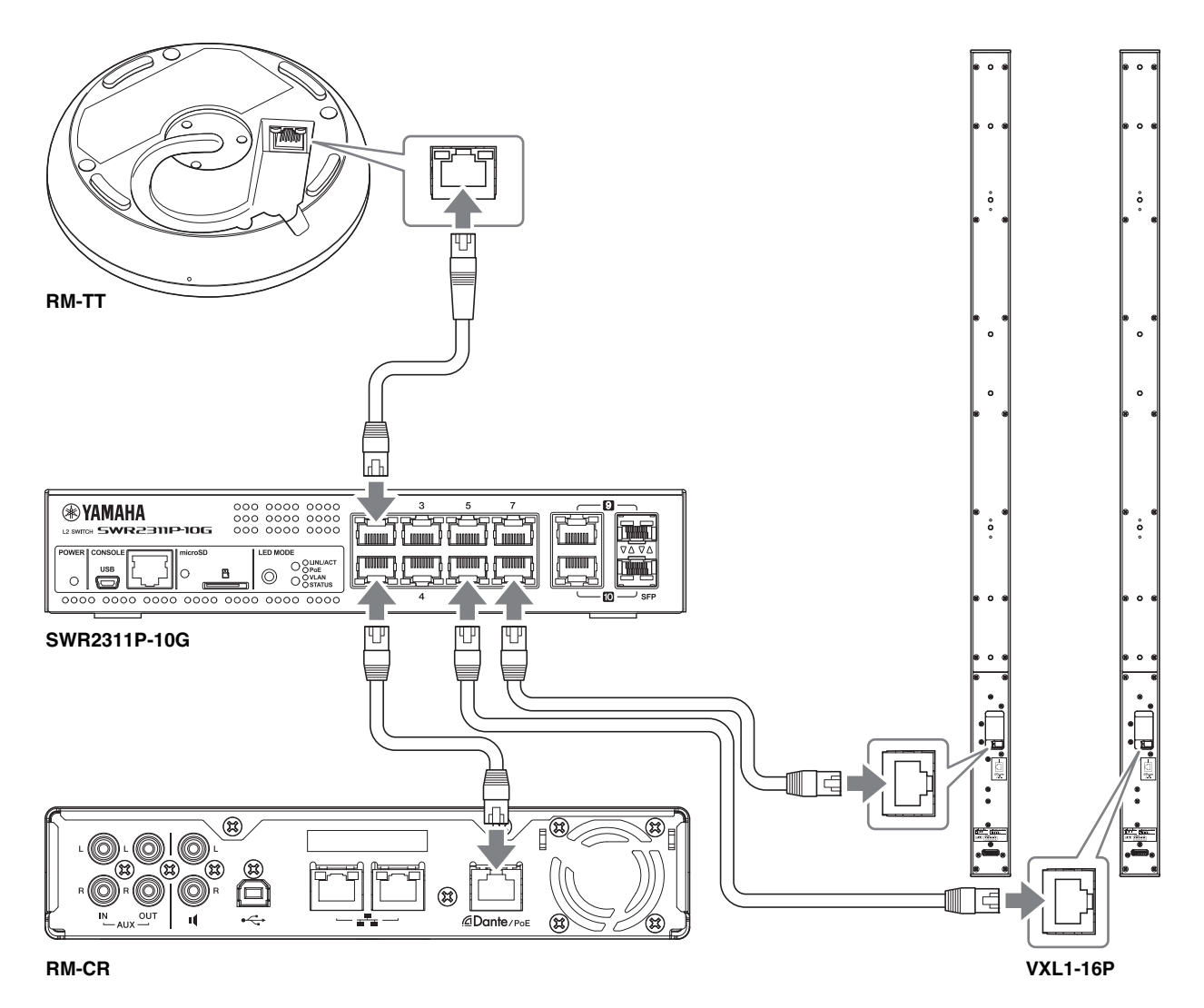

**IMPORTANT:** There is a DIP switch for specifying settings on the back of each VXL1-16P. Before plugging in LAN cables, set the DIP switches as shown below. The DIP switch settings on the two units must not be the same.

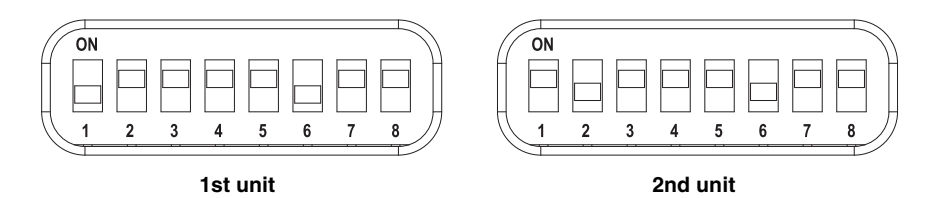

#### ■ For an ADECIA wireless solution

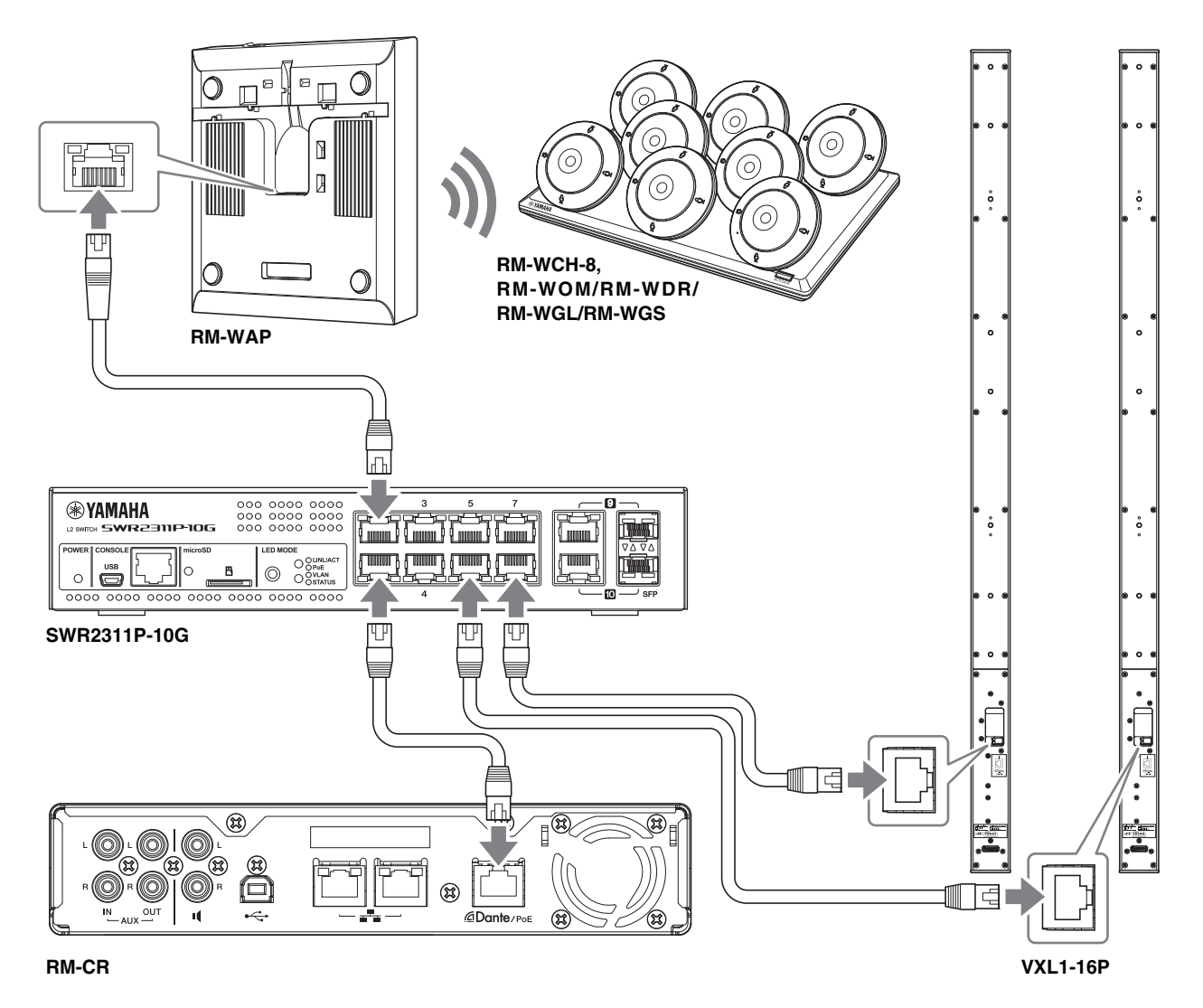

**IMPORTANT:** There is a DIP switch for specifying settings on the back of each VXL1-16P. Before plugging in LAN cables, set the DIP switches as shown below. The DIP switch settings on the two units must not be the same.

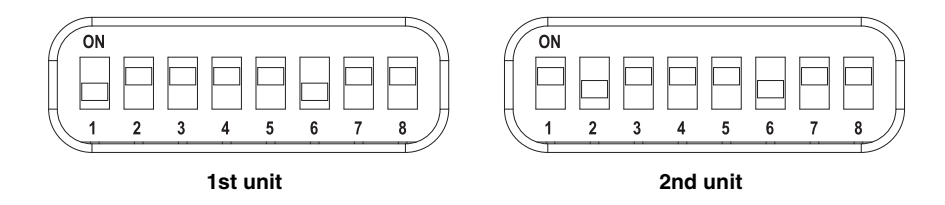

The ADECIA uses PoE or PoE+ as the system for supplying/receiving power. In addition, Dante is used as the connection format.

- **NOTICE:** When disconnecting the LAN cable from the Dante/PoE port, wait at least five seconds before reconnecting the cable. Otherwise, damage or malfunctions may result.
  - With a Dante network, do not use the EEE function\* of the network switch. Although mutual power consumption settings are automatically adjusted between switches that support the EEE function, some switches do not perform that properly. As a result, the switch's EEE function may be enabled inappropriately in the Dante network, possibly degrading clock synchronization performance and interrupting audio. Therefore, please note the following.
    - When using managed switches, turn off the EEE function on all ports used for Dante. Do not use a switch that does not allow the EEE function to be turned off.
    - When using unmanaged switches, do not use switches that support the EEE function. In such switches, the EEE function cannot be turned off.
  - \* EEE (Energy-Efficient Ethernet) function: Technology that reduces the power consumption of Ethernet devices during periods of low network traffic; also known as Green Ethernet or IEEE802.3az.
  - With an ADECIA wireless solution using RM-WAP, be sure to first use the SITE SURVEY function in the Web GUI "RM-WAP Device Manager" to check the signal conditions in the area. For details, refer to the Reference Manual for the RM Series Wireless Microphone System.

## Setting up using the Web GUI

After connecting this unit to peripheral devices, set it up using the Web GUI "RM-CR Device Manager".

Prepare the following.

- Computer
- · A-micro B type USB cable (included with the unit)

**1.** Make sure that this unit and all peripheral devices have been turned on.

**2.** Connect this unit and the computer with an A-micro B type USB cable.

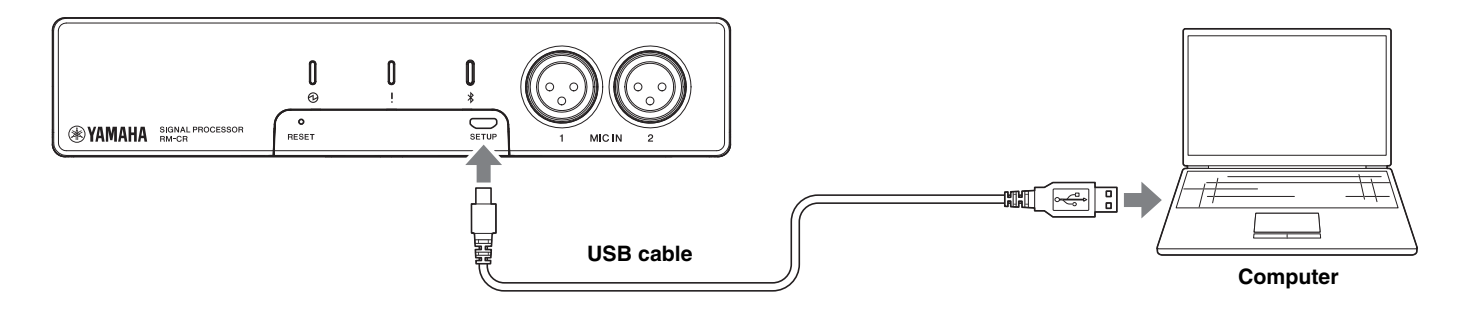

**3.** Start a browser (Google Chrome or Safari) on the computer and type "172.16.0.1" in the address bar. The first login window of RM-CR Device Manager appears.

**4.** Click the [SIGN UP] button in the first login window.

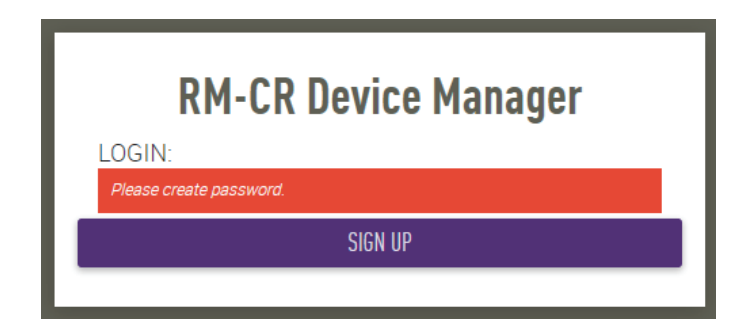

5. Specify a password in the password settings window, and then click the [SUBMIT] button.

| <b>RM-CR Device Manager</b><br>Please set an initial password. |
|----------------------------------------------------------------|
| Device Manager Account (i)                                     |
| Password                                                       |
| This field is required.                                        |
| Please enter password again.                                   |
| This field is required.                                        |
| SUBMIT                                                         |
|                                                                |

**6.** Type the password into the login window, and then click the [LOGIN] button. The wizard starts up.

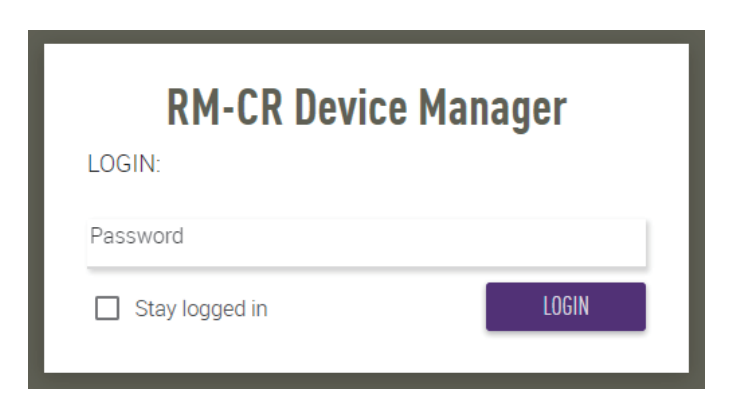

### 7. Follow the wizard's instructions to continue the setup.

#### [1. WELCOME]

Click the [NEXT] button.

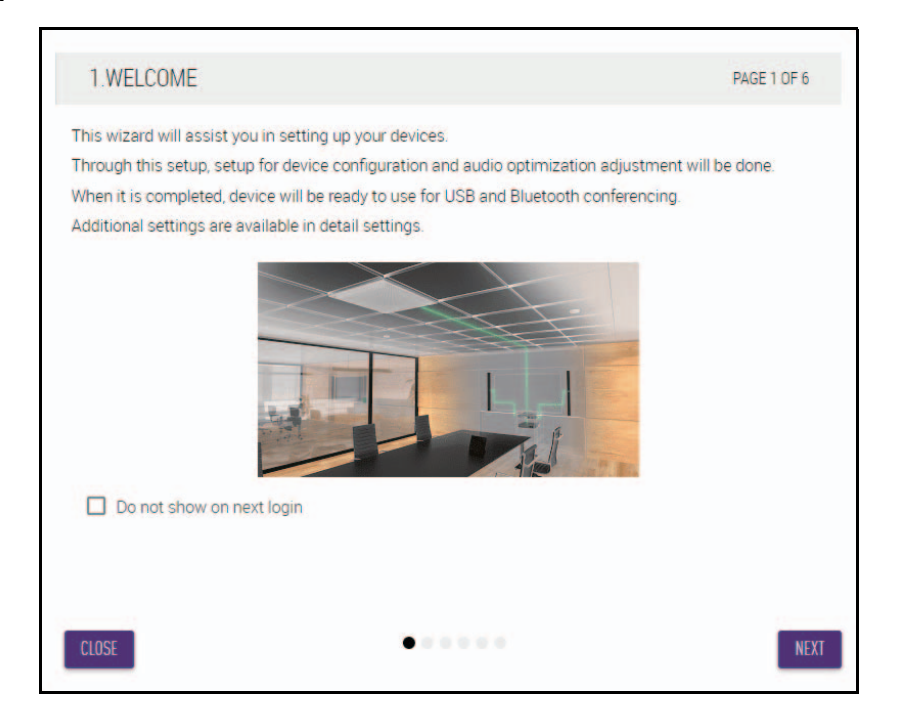

#### [2. REGISTER YOUR PERIPHERAL DEVICE]

## Click the [ENABLE ALL & SEARCH] button. Peripheral devices are detected and displayed in the list.

**NOTE:** If no peripheral devices are detected, recheck the LAN cable connections. For VXL1-16P units, recheck the DIP switch settings. (Refer to page 5.)

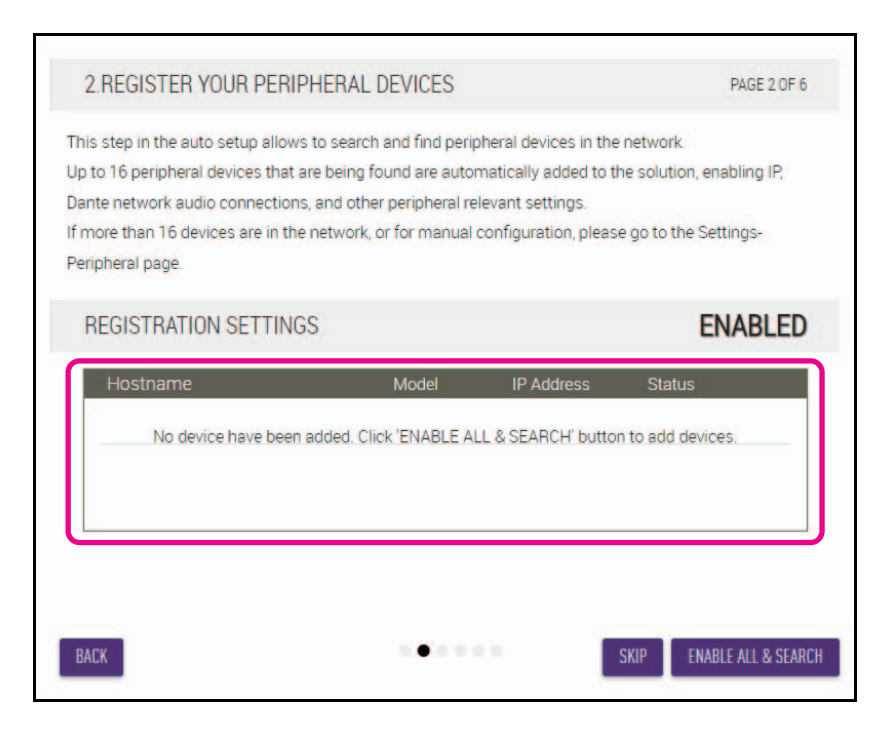

② Check that [connected] appears below [Status] for all peripheral devices, and then click the [NEXT] button.

| to 16 peripheral devices that are b<br>nte network audio connections, an<br>nore than 16 devices are in the net | search<br>leing f<br>d othe<br>work, | n and find perip<br>ound are autor<br>er peripheral rel<br>or for manual o | heral devices in the n<br>natically added to the<br>levant settings.<br>configuration, please | etwork.<br>solution, enabling IP,<br>go to the Settings- |
|----------------------------------------------------------------------------------------------------|--------------------------------------|----------------------------------------------------------------------------|-----------------------------------------------------------------------------------------------|----------------------------------------------------------|
| ripheral page.                                                                                                  |                                      |                                                                            |                                                                                               |                                                          |
| REGISTRATION SETTINGS                                                                                           |                                      |                                                                            |                                                                                               | SEARCHIN                                                 |
| Hostname                                                                                                    |                                      | Model                                                                      | IP Address                                                                                    | Status                                                   |
| Y001-Yamaha-RM-WAP-8-a29                                                                                        | *                                    | RM-WAP-8                                                                   | 169.254.7.249                                                                                 | connected                                                |
| Y001-Yamaha-RM-TT-BF76FE                                                                                        | *                                    | RM-TT                                                                      | 169.254.192.212                                                                               | connected                                                |
| Y001-Yamaha-RM-TT-A28918                                                                                        | *                                    | RM-TT                                                                      | 169.254.31.107                                                                                | connected                                                |
| Y002-Yamaha-RM-CG-000002                                                                                        |                                      | RM-CG                                                                      | 169.254.212.85                                                                                | connected                                                |

**NOTE:** Items [2-1] to [2-3] below appear only in an ADECIA wireless solution that comprises RM-W.

#### [2-1. CHECKING WIRELESS ENVIROMENT]

Peripheral devices are detected by RM-WAP and displayed in the list.

## Click the [NEXT] button.

| VIRONMENT                                                        |                                                                                                    | PAGE 2 OF 6                                                                                                    |
|------------------------------------------------------------------|----------------------------------------------------------------------------------------------------|----------------------------------------------------------------------------------------------------|
| nes will work without                                            | t problems in the enviro                                                                                                    | onment, perform a SITE                                                                                                    |
| pectrum provides en                                              | ough avilability to oper                                                                                                    | ate the wireless                                                                                                    |
|                                                                  |                                                                                                    |                                                                                                    |
| RM-WAP Web UI. Ple                                               | ase access to RM-WAP                                                                                                    | P IP Address directly.                                                                                                    |
| Model                                                            | IP Address                                                                                                    |                                                                                                    |
| RM-WAP-8                                                         | 169.254.7.249                                                                                                    |                                                                                                    |
| ruption to the operat<br>tween microphones<br>/AP documentation. | ion of wireless microph<br>and RM-WAP.                                                                                      | nones, including sudder                                                                                                    |
|                                                                  |                                                                                                    |                                                                                                    |
|                                                                  |                                                                                                    |                                                                                                    |
|                                                                  | IVIRONMENT Sectrum provides en IM-WAP Web UI. Ple Model RM-WAP-8 Fuption to the operat tween microphones (AP documentation. | IVIRONMENT  res will work without problems in the environ rectrum provides enough avilability to open IM-WAP Web UI. Please access to RM-WAP  Model IP Address  RM-WAP-8 169 254.7 249  ruption to the operation of wireless microph tween microphones and RM-WAP. /AP documentation. |

#### [2-2. PAIR CHARGERS WITH RM-WAP]

Pair the RM-WAP and charger.

- 1 Select the RM-WAP, and then click the [PAIR] button.
- 2 Long-press the PAIR button on the RM-WCH for at least two seconds.
- ③ Click the [NEXT] button.

| elect a RM-WAP to pair with char | gers                  |         |
|----------------------------------|-----------------------|---------|
| Y001-Yamaha-RM-WAP-8-<br>PAIR    | a29022 👘              |         |
| Name                             | Paired RM-WAP         |         |
| 01-RM-WCH-8-0357026710           | Y001-Yamaha-RM-WAP-8- | -929022 |
|                                  |                       |         |
|                                  |                       |         |

#### [2-3. PAIR MICHROPHONE WITH RM-WAP]

Pair the RM-WAP and wireless microphones.

**IMPORTANT:** Place all wireless microphones on the charger.

- ① Select the RM-WAP, and then click the [PAIR] button.
- 2 Long-press the ACTIVATE button on the RM-WCH for at least two seconds.
- ③ Click the [NEXT] button.

| step in the dote setup anone t                                  | o pair wire | eless mit | crophones with RM-WAP via chargers. All           |
|-----------------------------------------------------------------|-------------|-----------|---------------------------------------------------|
| ophone need to be placed on cl<br>WAP and clicking PAIR button. | hargers. H  | lease pi  | ress ACTIVATE buttons on chargers after selecting |
| elect DM.WAD to pair with micro                                 | onhones     |           |                                                   |
| V001-Vamaha-RM-WAP-6                                            | b26c95      |           |                                                   |
|                                                                 | PD20030     | °         | (A)                                               |
| PAIR                                                            |             |           |                                                   |
| Name                                                            |             | Туре      | Paired RM-WAP                                     |
| 01-RM-WDR-035700D628                                            | *           | DR        | Y001-Yamaha-RM-WAP-8-b26c95                       |
| 02-RM-WDR-035700D6A0                                            | *           | DR        | Y001-Yamaha-RM-WAP-8-b26c95                       |
| 03-RM-WDR-035700D740                                            | *           | DR        | Y001-Yamaha-RM-WAP-8-b26c95                       |
|                                                                 |             |           | V001 Verseba DM WAD 8 b26e05                      |

#### [3. CHECK FIRMWARE VERSION]

Check the versions of the firmware, and then click the  $\left[\text{NEXT}\right]$  button.

| odate firmware of devices via the Upo<br>DTE: Firmware of microphones and c<br>aripheral Detail page. The Peripheral I | late page.<br>hargers connected<br>Detail page can be | to the RM-WAP can be updated in the<br>accessed via REGISTRATION SETTINGS on the |
|----------------------------------------------------------------------------------------------------|-------------------------------------------------------|----------------------------------------------------------------------------------|
| eripheral page.                                                                                                    |                                                       | in add                                                                           |
| Hostname                                                                                                    | Model                                                 | urre update.<br>Version(Main / Dante)                                            |
| Y001-Yamaha-RM-WAP-8-a29                                                                                               | RM-WAP-8                                              | 1.7.7b.120 / 4.2.6.4                                                             |
| Y065-Yamaha-VXL1-16P-3344                                                                                              | VXL1-16P                                              | R1.2.0a0.2 / 4.02.02.03                                                          |
| Y066-Yamaha-VXL1-16P-4E30                                                                                              | * VXL1-16P                                            | R1.2.0a0.2 / 4.02.02.03                                                          |
|                                                                                                    |                                                       |                                                                                  |
|                                                                                                    |                                                       |                                                                                  |

NOTE: If the firmware must be updated, the version number appears in red. Update the firmware of RM-CR, RM-CG, RM-TT, RM-WAP and VXL1-16P via TOOLS→Update→FIRMWARE UPDATE in the Web GUI "RM-CR Device Manager". (Refer to page 50.) Update the firmware of RM-WCH, RM-WOM, RM-WDR, RM-WGL and RM-WGS via SETTINGS→Peripheral→REGISTRATION SETTINGS→Details→VIEW→FIRMWARE UPDATE in the Web GUI "RM-CR Device Manager". (Refer to page 37.)

#### [4. LOCATE PERIPHERAL DANTE SPEAKERS]

Set [Position] for each speaker to [Left] or [Right] according to the actual mounting position, and then click the [NEXT] button.

**NOTE:** If (Identify button) on the right below [Hostname] is clicked, the indicator on the corresponding speaker flashes, allowing you to confirm the mounting position.

| 4.LOCATE PERIPHERAL DANTE                                                           | SPEAKERS                          |                    | PAGE 4 OF 6           |
|-------------------------------------------------------------------------------------|-----------------------------------|--------------------|-----------------------|
| epending on position of the speakers, ch<br>IOTE: For mono use only, choose Left fo | hoose output so<br>r all devices. | surce type from RM | -CR to Dante speaker. |
| Hostname                                                                            | Model                             | Position           |                       |
| Y065-Yamaha-VXL1-16P-3344                                                           | XXL1-16P                          | Left               | •                     |
| Y066-Yamaha-VXL1-16P-4E30                                                           | WXL1-16P                          | Right              | •                     |
|                                                                                     |                                   |                    |                       |
|                                                                                     |                                   |                    |                       |

**RM-CR Reference Manual** 

#### [5. EXECUTE AUTOMATIC AUDIO TUNING]

#### ① Click the [EXECUTE] button.

The window changes, and automatic audio tuning begins.

IMPORTANT: • For better accuracy, as much as possible, avoid making noise during tuning.

- If [Use Analog Speakers] is turned off, the window for adjusting the analog speaker volume will be skipped.
- **NOTE:** Sound is output from the speakers during tuning.

| 5.EXECUTE AUTOMATIC AUDIO TUNING                                                                                                    | PAGE 5 OF 6                                           |
|----------------------------------------------------------------------------------------------------|-------------------------------------------------------|
| To improve the room experience, the system will automatically analyze the acoustics of<br>the sound is the best possible experience for speakers and microphones.                                                                                                    | the room so that                                      |
|                                                                                                    |                                                       |
| NOTE: The approximate time will be several minutes, depending on the number of perip<br>Speakers may sound a little louder than normal, but it does not affect any results.                                                                                                    | heral devices.                                        |
| To measure correctly, please do not make a noise or interrupt speaker playback.                                                                                                    |                                                       |
| Ensure that the speakers are installed in their final position. For tuning, the microphone                                                                                                    | needs to be in a                                      |
| position where it can measure the audio norm the speaker.                                                                                                    |                                                       |
| Use analog speakers 1                                                                                                    |                                                       |
| ВАСК                                                                                                    | SKIP EXECUTE                                          |
|                                                                                                    |                                                       |
| 5.EXECUTE AUTOMATIC AUDIO TUNING                                                                                                    | PAGE 5 OF 6                                           |
| Adjust Volume Left (Ch.1) Speaker                                                                                                    |                                                       |
| Adjust the volume of your analog speakers to provide sufficient volume for the audio<br>sound will be played. Increase the volume of the left channel until a sufficient volume<br>tuning. Once a sufficient volume is reached the tuning process will automatically proc<br>page. | tuning. A test<br>is reached for<br>gress to the next |
| Speaker                                                                                                    |                                                       |
| Ch1(Left) Ch2(Right)                                                                                                    |                                                       |
|                                                                                                    |                                                       |
| 50 55 60 65 70 75 80 85 90 95 100 105 110 115 120 125 OVF<br>Level:                                                                                                    |                                                       |
| NOTE:<br>Skip this step if the Left Speaker channel is unused.                                                                                                    | SKIP CANCEL                                           |

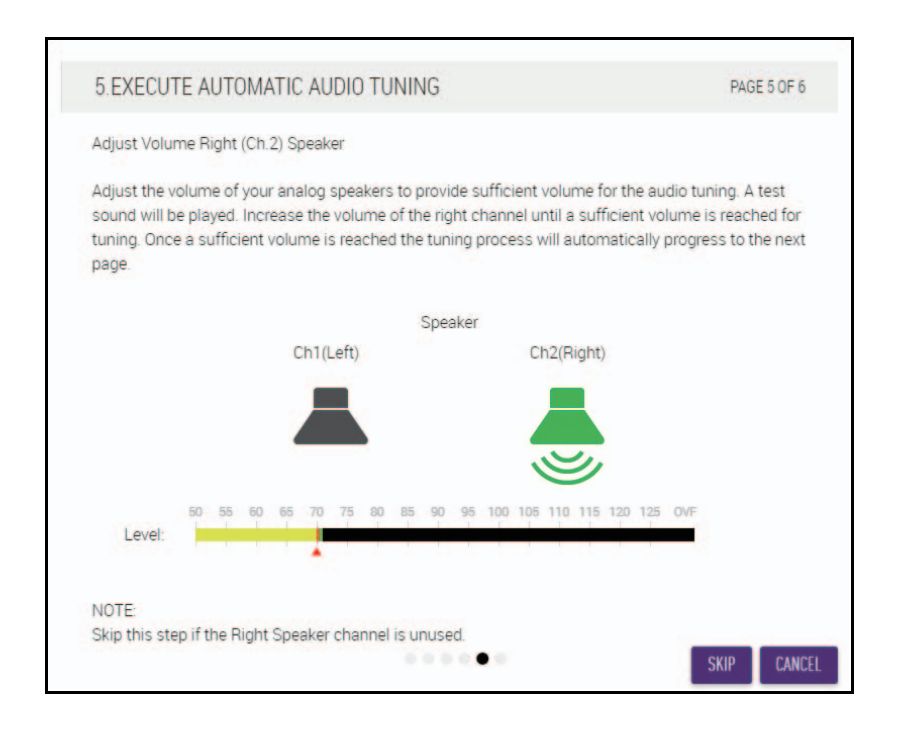

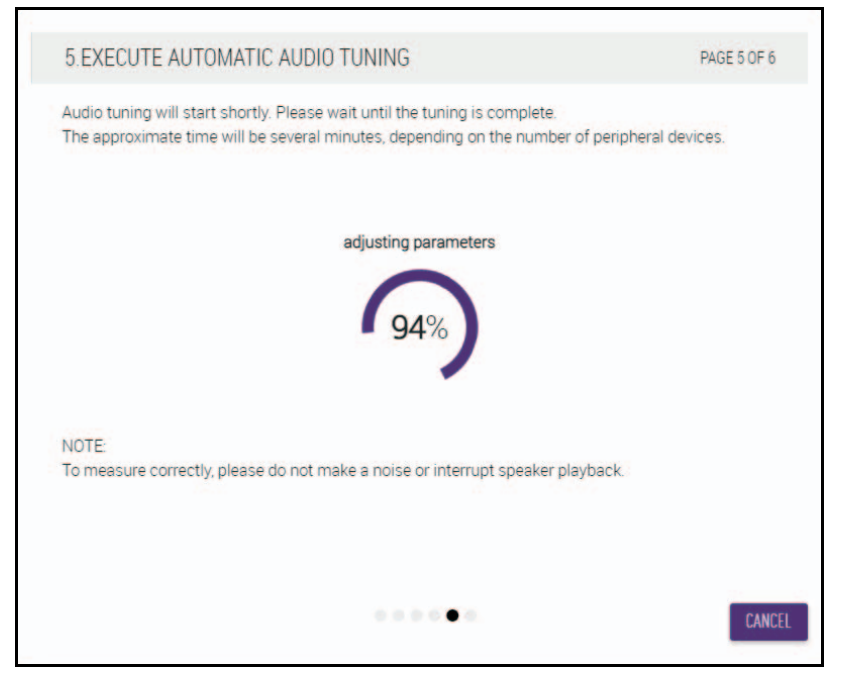

#### ② Confirm that tuning has completed, and then click the [NEXT] button.

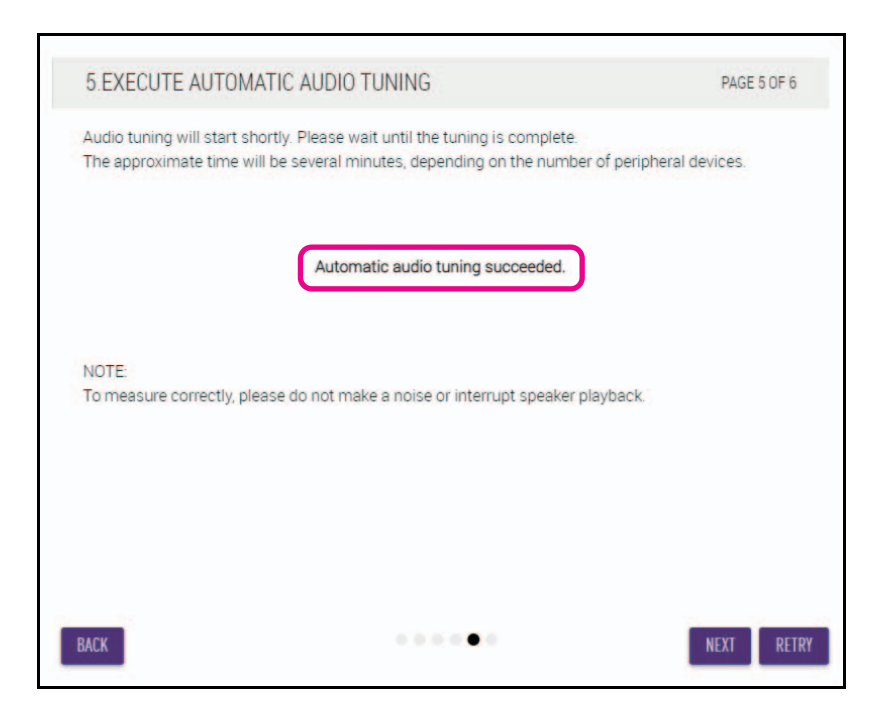

## [6. READY TO USE] Click the [CLOSE] button.

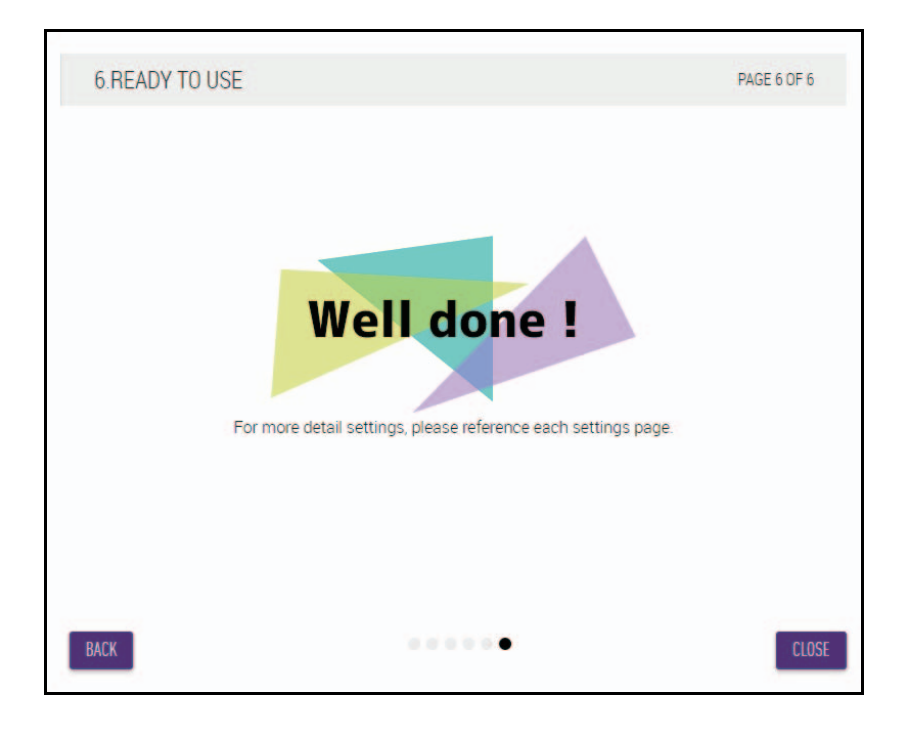

This completes the setup.

**NOTE:** Use the Web GUI "RM-CR Device Manager" to specify detailed settings for this unit. For details, refer to page 23.

## **CONTROLS AND FUNCTIONS**

## **Front panel**

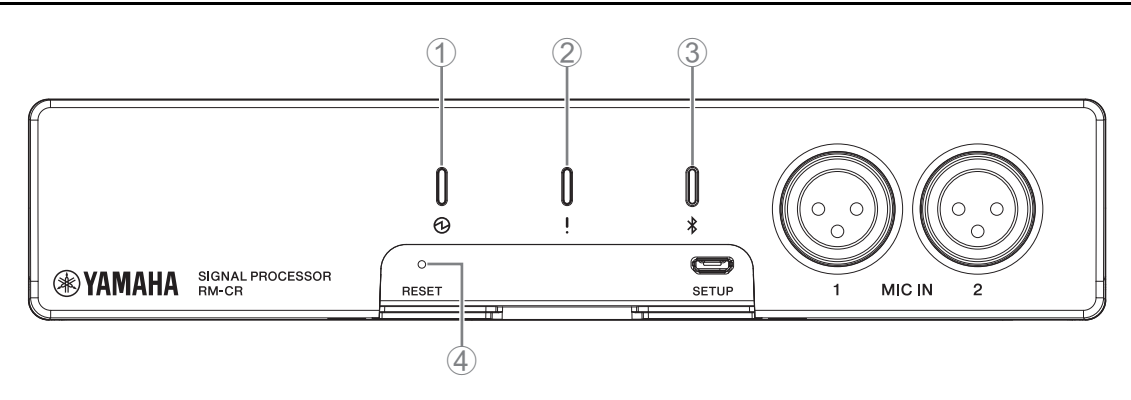

#### 1 (Power) indicator

| Condition                             | Power indicator       | Unit status                 |
|---------------------------------------|-----------------------|-----------------------------|
| LAN cable plugged into Dante/PoE port | Lit green             | Operating                   |
| LAN cable plugged into Dante/PoE port | Flashes green         | Starting up                 |
| -                                     | Flashes green quickly | Supplied power insufficient |

## ② ! (Status) indicator

| Condition                        | Status indicator                                        | Unit status                       |
|----------------------------------|---------------------------------------------------------|-----------------------------------|
| Identify icon in Web GUI clicked | Flashes white                                           | Responding (to Identify function) |
| Updating firmware                | Flashes white quickly                                   | Firmware being updated            |
| Updating firmware                | (After flashing white quickly)<br>Flashes green quickly | Firmware updated successfully     |
| -                                | Flashes red                                             | Error occurring                   |
| _                                | Flashes red quickly                                     | Severe error occurring            |

**NOTE:** Occurrences of errors and severe errors are recorded in the alert log. For details, refer to page 58.

## ③ \$ (Bluetooth<sup>®</sup>) button/indicator

| Condition                                                                         | Bluetooth indicator  | Unit status                                       |
|-----------------------------------------------------------------------------------|----------------------|---------------------------------------------------|
| Making Bluetooth connection                                                       | Brightly lit blue    | Bluetooth connection being made                   |
| Bluetooth in Web GUI enabled                                                      | Dimly lit blue       | Not connected<br>(although Bluetooth can be used) |
| Long-pressing the Bluetooth button (with Bluetooth enabled) for 4 seconds or more | Flashes blue quickly | Waiting for pairing/Pairing                       |
| Bluetooth in Web GUI not enabled                                                  | Unlit                | Bluetooth cannot be used                          |

#### ④ [RESET] button

| Condition                                                                           | Status indicator                                                           | Unit status                                                 |  |  |
|-------------------------------------------------------------------------------------|----------------------------------------------------------------------------|-------------------------------------------------------------|--|--|
| [RESET] button long-pressed for 4 seconds to<br>less than 8 seconds, then released  | Flashes blue twice per second (during long-pressing/resetting)             | Network-related settings<br>Waiting for resetting/Resetting |  |  |
| [RESET] button long-pressed for 8 seconds to<br>less than 12 seconds, then released | Flashes blue three times per<br>second<br>(during long-pressing/resetting) | All settings<br>Waiting for resetting/Resetting             |  |  |

**NOTE:** Use a fine-tipped object such as an ejector pin to press the [RESET] button.

## **Rear panel**

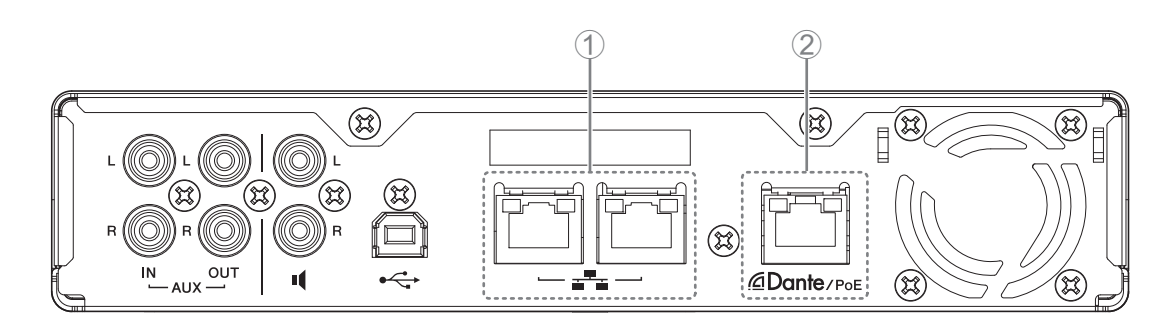

## ① Network port indicators (Network port)

| Network port indicator       | Unit status                          |
|------------------------------|--------------------------------------|
| Left indicator lit green     | Link up                              |
| Left indicator flashes green | Transferring data                    |
| Left indicator unlit         | Link down                            |
| Right indicator lit green    | Connection speed: 1000M Link         |
| Right indicator unlit        | Connection speed: 10M Link/100M Link |

## ② Network port indicators (Dante/PoE port)

| Network port indicator         | Unit status                                           |
|--------------------------------|-------------------------------------------------------|
| Left indicator lit green       | Link up                                               |
| Left indicator flashes green   | Transferring data                                     |
| Left indicator unlit           | Link down                                             |
| Right indicator lit green      | Operating on word clock of peripheral device (leader) |
| Right indicator flashes green  | Acting as word-clock leader                           |
| Right indicator flashes orange | Word clock unlocked                                   |

## **CONNECTING COMMUNICATION DEVICES**

The following are examples of a connection with a communication device.

## Connecting a computer

Prepare the following.

- Computer
- A-B type USB cable (included with the unit)

**NOTE:** No installation of a USB driver is necessary.

## **1.** Connect this unit and the computer with a USB cable.

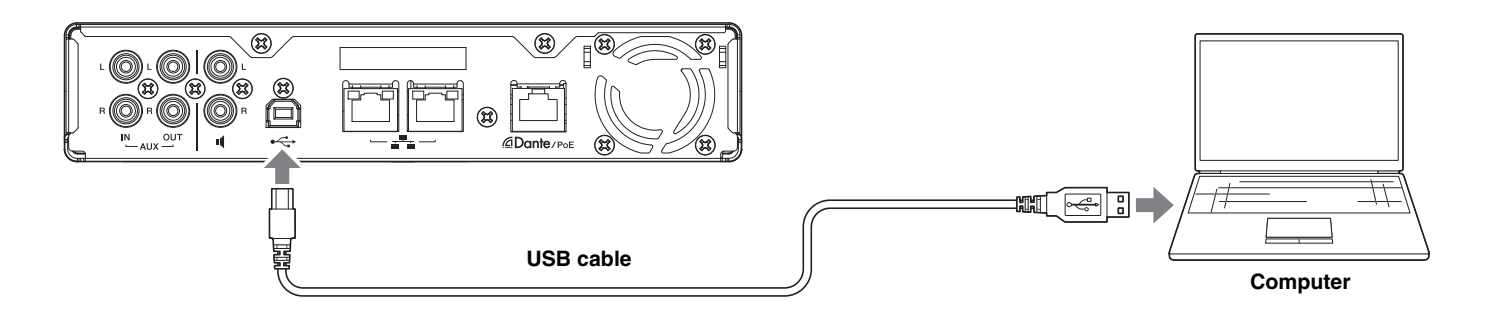

This completes the connection. Referring to the following pages, confirm that a proper connection can be made.

**NOTE:** The windows may differ depending on the computer.

## [For Windows]

Open the Sound Control Panel, and then confirm that [Yamaha RM-CR] is set to [Default Device] on the [Playback] and [Recording] tabs. Otherwise, select [Yamaha RM-CR], click [Set Default], and then click [OK].

| Sound                                                          | ×        | Sound                                                                      | × |
|----------------------------------------------------------------|----------|----------------------------------------------------------------------------|---|
| Playback Recording Sounds Communications                       |          | Playback Recording Sounds Communications                                   |   |
| Select a playback device below to modify its settings:         |          | Select a recording device below to modify its settings:                    |   |
| Realtek High Definition Audio(SST)<br>Ready                    |          | Headset Microphone<br>Realtek High Definition Audio(SST)<br>Not plugged in |   |
| Echo Cancelling Speakerphone<br>Yamaha RM-CR<br>Default Device |          | Microphone Array<br>Realtek High Definition Audio(SST)<br>Ready            |   |
|                                                                |          | Echo Cancelling Speakerphone<br>Yamaha RM-CR<br>Default Device             |   |
|                                                                |          |                                                                            |   |
|                                                                |          |                                                                            |   |
|                                                                |          |                                                                            |   |
| Configura Sat Default 🛒 📭                                      | operties | Configure Sot Default Transmission                                         |   |
| Comgare Set Detadit Y Er                                       | operties | Ser Delaurt Properties                                                     |   |
| OK Cancel                                                      | Apply    | OK Cancel Apply                                                            |   |

**NOTE:** Adjust the microphone sensitivity (input volume) as necessary. Select [Yamaha RM-CR] on the [Recording] tab, and then click [Properties] to open the [Echo Cancelling Speakerphone Properties] window. Click the [Levels] tab to display the adjuster.

| Echo Cancelling Speakerphone Properties | ×             |
|-----------------------------------------|---------------|
| General Levels Advanced                 |               |
| Echo Cancelling Speakerphone            |               |
|                                         |               |
|                                         |               |
|                                         |               |
|                                         |               |
|                                         |               |
|                                         |               |
|                                         |               |
| OK Cancel                               | <u>A</u> pply |

## [For macOS]

Open the [Sound] preferences, and then confirm that [Yamaha RM-CR] is selected on the [Output] and [Input] tabs. Otherwise, click [Yamaha RM-CR].

**NOTE:** Adjust the microphone sensitivity (input volume) as necessary. The adjuster is available on the [Input] tab.

|                             | Sound                                           | Q Search                |
|-----------------------------|-------------------------------------------------|-------------------------|
|                             | Sound Effects Output Input                      |                         |
| Select a device for sound   | output:                                         |                         |
| Name                        | Туре                                            |                         |
| Internal Speakers           | Built-in                                        |                         |
| Yamaha RM-CR                | USB                                             |                         |
|                             |                                                 |                         |
|                             |                                                 |                         |
| Settings for the selected d | evice:                                          |                         |
| Settings for the selected d | avice:<br>The selected device has no output con | trols                   |
| Settings for the selected d | evice:<br>The selected device has no output con | trols                   |
| Settings for the selected d | avice:<br>The selected device has no output con | trols                   |
| Settings for the selected d | evice:<br>The selected device has no output con | trols<br>♥ ■())) ☑ Mute |

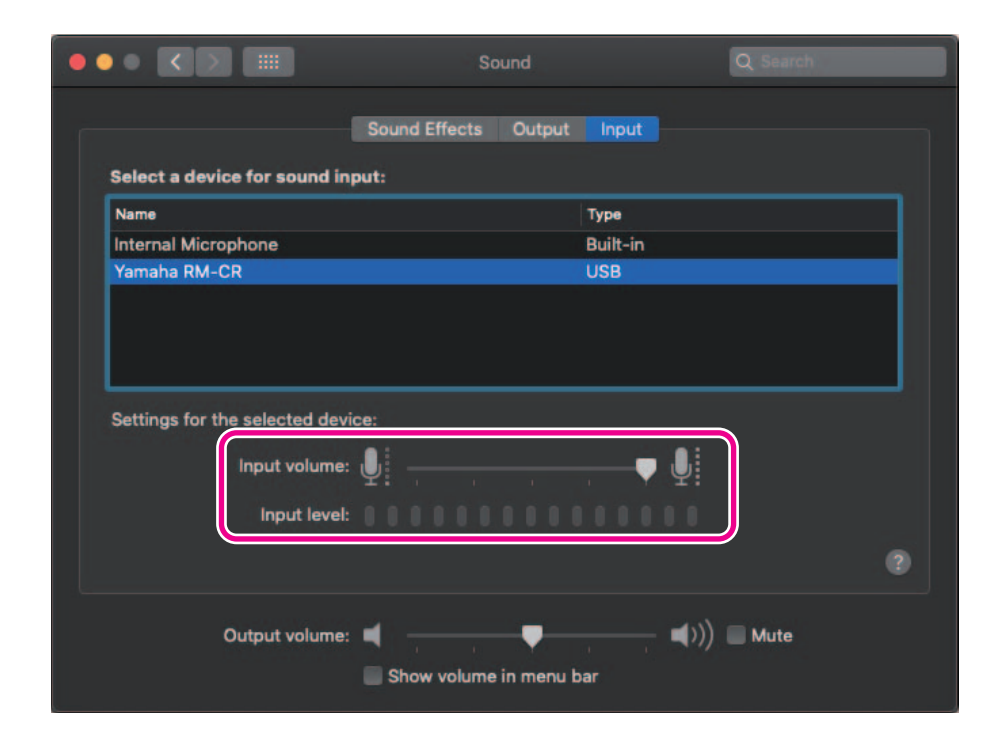

## **Connecting a smartphone**

Prepare the following.

Smartphone

NOTE:

- **IMPORTANT:** Bluetooth must first be enabled in the Web GUI. For details, refer to page 30.
  - This unit cannot be connected with multiple smartphones at the same time via Bluetooth.

## [Connecting for the first time]

#### **1.** Long-press the Bluetooth button on the front panel of the unit for four seconds or more.

The unit enters the pairing standby mode, and the Bluetooth indicator flashes blue quickly.

**NOTE:** Pairing means that the unit and the smartphone register each other with the information required for a Bluetooth connection.

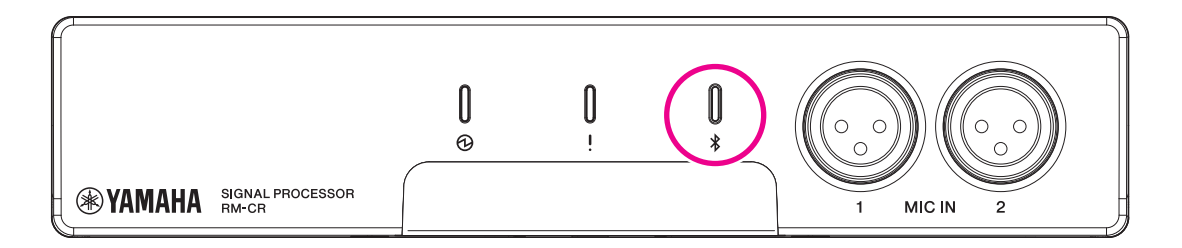

**2.** Enable Bluetooth on the smartphone, and select [Yamaha RM-CR-XXXXXX] (where "XXXXXX" is the MAC address of this unit).

The connection is completed as soon as pairing is finished. Check the completion of the connection from the screen of the smartphone.

**IMPORTANT:** As a factory default, the passkey is set to "0000" (numbers). The passkey can be changed in the Web GUI.

- If 60 seconds have elapsed without completing pairing, the pairing standby mode of this unit will be canceled.
  - To cancel the pairing standby mode, press the Bluetooth button while the Bluetooth indicator is flashing.
  - This unit can be paired with up to eight smartphones. When pairing with the ninth device has completed, the pairing with the oldest date and time of the nine smartphones will be canceled.

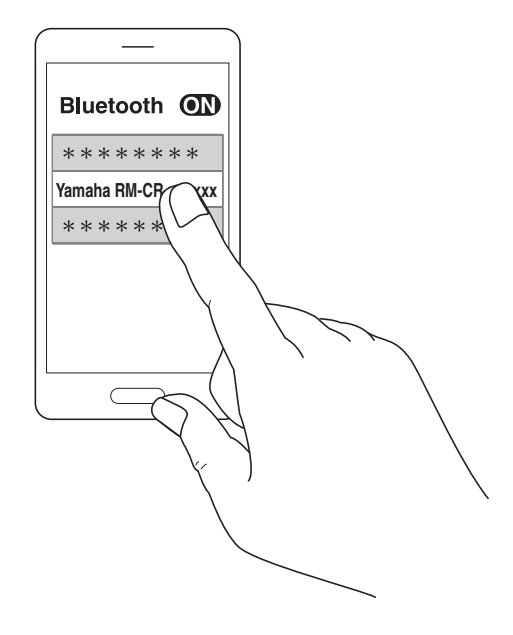

## [Connecting a paired smartphone]

**1.** Enable Bluetooth on the smartphone, and select [Yamaha RM-CR-XXXXXX] (where "XXXXXX" is the MAC address of this unit).

This completes the connection. Check the completion of the connection from the screen of the smartphone.

## [Disconnecting]

The Bluetooth connection can be cut by using any of the following methods.

- Press the Bluetooth button on the unit.
- Turn off Bluetooth from the smartphone.
- Turn off the unit or smartphone.

NOTE: Bluetooth operation of this unit can also be performed using the Web GUI.

## Connecting a video conferencing system

Prepare the following.

NOTE:

- Video conferencing system
- Audio cable with stereo RCA jacks on one end or both ends ×2
  - The audio cable jacks that connect to the video conferencing system do not necessarily have to be stereo RCA jacks. Prepare cables that meet the specifications of the video conferencing system.

#### **1.** Connect this unit to the video conferencing system with the audio cables.

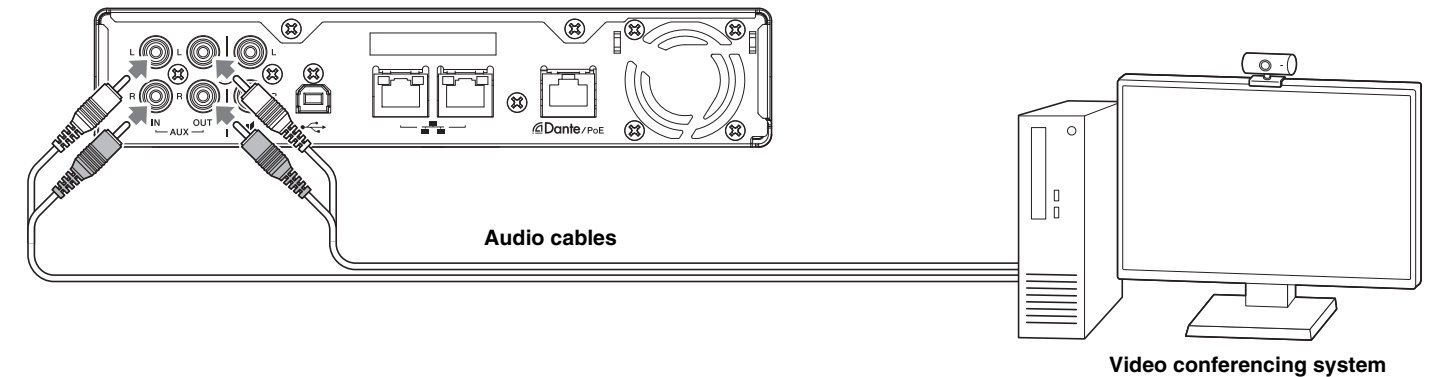

#### 2. Check/change the audio input/output settings of the video conferencing system.

**IMPORTANT:** Turn off the video conferencing system microphone and speakers.

## CONNECTING EXPANSION DEVICES

The following are examples of a connection to an expansion device.

## Connecting a handheld microphone

Connect this unit to a handheld microphone to talk with the other party and amplify your voice at your location.

Prepare the following.

Handheld microphone

#### **1.** Connect this unit and the handheld microphone.

**NOTE:** Two handheld microphones can be connected at the same time.

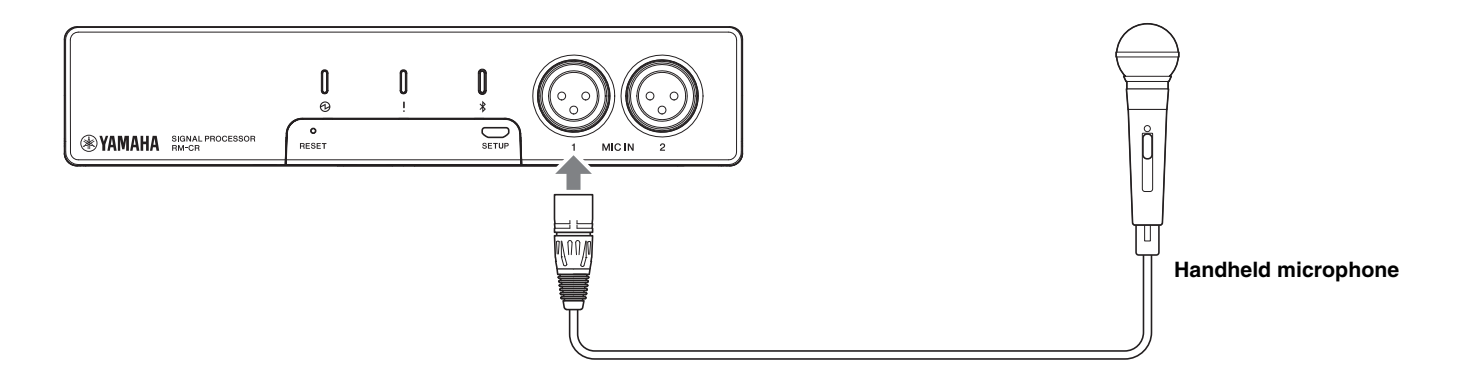

## Connecting a speaker with built-in amplifier

Connect this unit to a speaker with built-in amplifier to expand the playback range at your location.

Prepare the following.

- Speaker with built-in amplifier
- Audio cable with RCA jack on one end or both ends
  - **NOTICE:** Use a speaker with built-in amplifier that has little delay and distortion. Using a speaker with a lot of delay or distortion may cause echoing for the other party.
  - **NOTE:** The audio cable jack that connects to the speaker with built-in amplifier does not necessarily have to be an RCA jack. Prepare a cable that meets the specifications of the speaker with built-in amplifier.

#### **1.** Connect this unit and the speaker.

**NOTE:** Two speakers with built-in amplifiers can be connected at the same time.

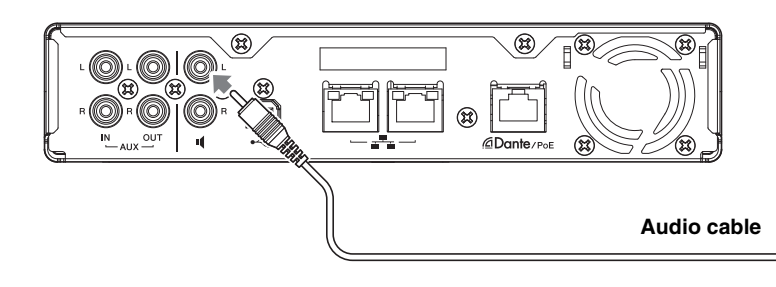

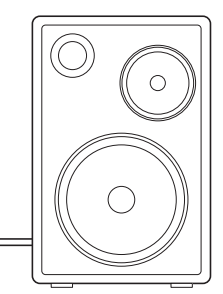

Speaker with built-in amplifier

WEB GUI

Use the Web GUI "RM-CR Device Manager" to check/change the settings of this unit and ADECIA.

## **Starting RM-CR Device Manager**

- **1.** Connect this unit and the computer with an A-micro B type USB cable.
- **2.** Start a browser (Google Chrome or Safari) on the computer and type "172.16.0.1" in the address bar. The RM-CR Device Manager starts up.
- **3.** Type the specified password into the login window, and then click the [LOGIN] button. The [HOME] window appears.

This completes the startup.

## Structure of RM-CR Device Manager

Refer to the page listed to the right for details on each item available in the various windows.

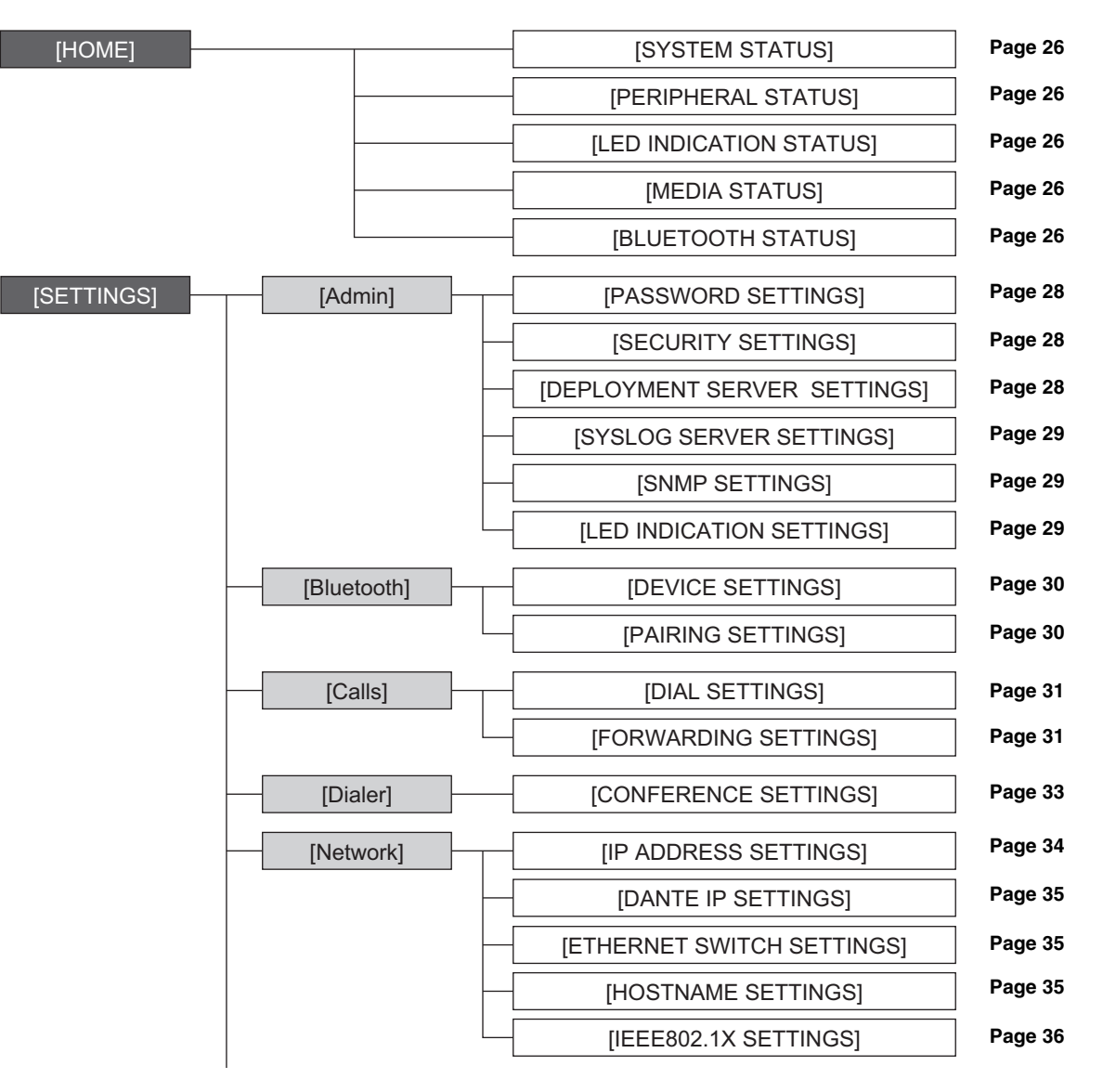

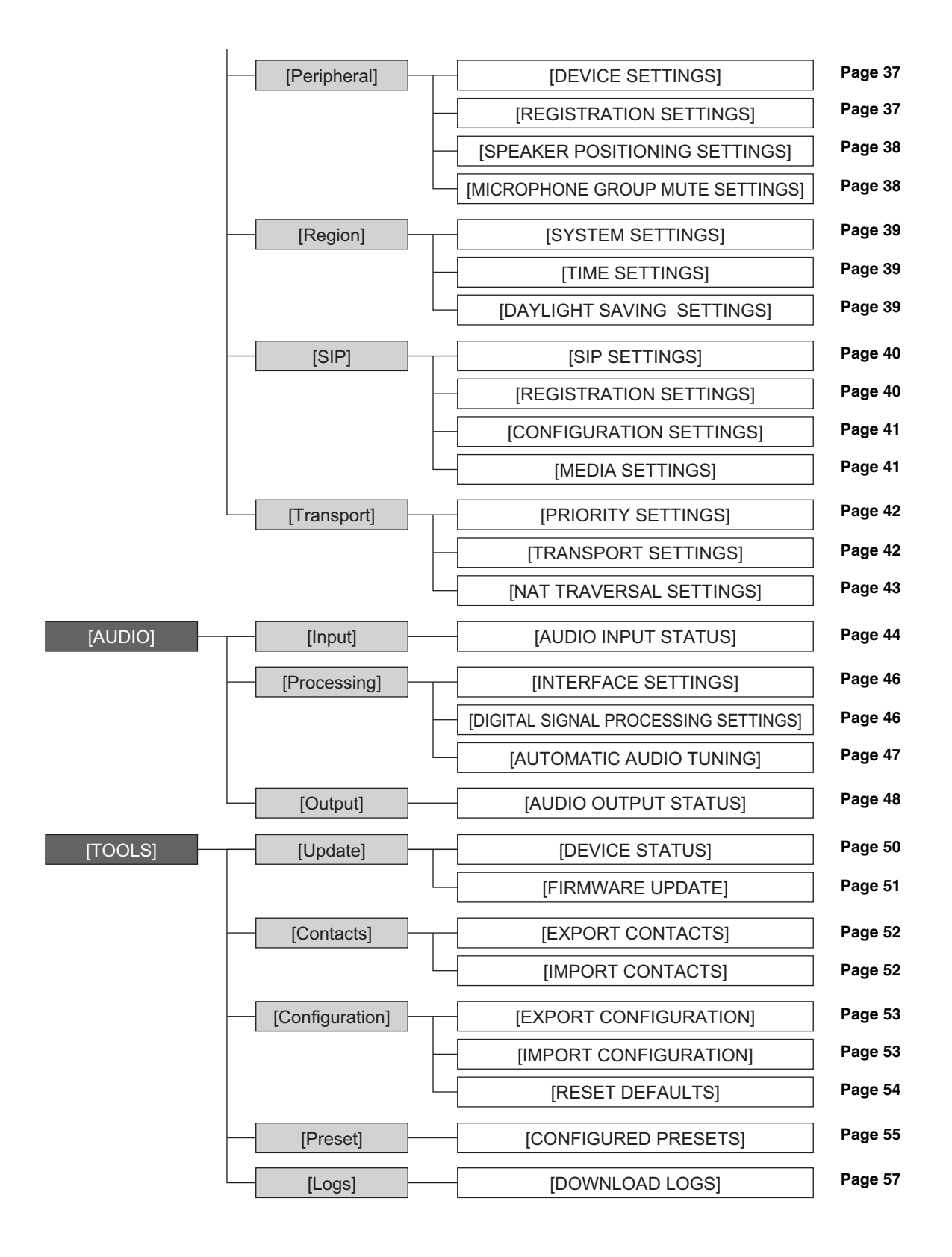

The following icons/buttons are used in RM-CR Device Manager.

*i* (Information icon): Move the pointer over this icon to see more information about the item.

(Identify button): Click to cause the indicator of the corresponding device to flash.

[1] (Link button): Click to go to another window for the item.

**IMPORTANT:** Be sure to click the [SUBMIT] button after changing settings in RM-CR Device Manager. The [SUBMIT] button always appears in the upper-right corner of the window.

| (*) YAMAH          | A                         |       | LOGOUT⊑→ |         |            |        |           |             |
|--------------------|---------------------------|-------|----------|---------|------------|--------|-----------|-------------|
|                    |                           | A     | 4        | *       | ı∰ı+       | ×      | AUTO SETU | JP © SUBMIT |
|                    |                           |       | SETT     | INGS    |            |        |           |             |
| Admin              | Bluetooth                 | Calls | Dialer   | Network | Peripheral | Region | SIP       | Transport   |
| Adm<br>Configure a | in<br>dministration setti | ngs   |          |         |            |        |           |             |
| PASSW              | ORD SETTINGS              | 6     |          |         |            |        |           |             |
| Device M           | lanager Account           |       |          |         |            |        |           |             |

## [HOME]

|                                         | НОМЕ                | o 🗄                         |                 |           |
|-----------------------------------------|---------------------|-----------------------------|-----------------|-----------|
|                                         | номе                |                             | X AUTO SETUP    | 0         |
|                                         | HOME                |                             |                 |           |
|                                         |                     |                             |                 |           |
| Home                                    |                     |                             |                 |           |
| View status of system and paired device | ces                 |                             |                 |           |
| D SYSTEM STATUS                         |                     |                             |                 |           |
| Hostname:                               | Y001-Yamaha-RM-CR-6 | F084A 🛞                     |                 |           |
| Model:                                  | RM-CR               |                             |                 |           |
| MAC Address:                            | AC:44:F2:6F:08:4A   |                             |                 |           |
| Device Network IP Address:              | 169.254.81.33       |                             |                 |           |
| USB Network IP Address:                 | 172.16.0.1          |                             |                 |           |
| Main Version:                           | V1.0.2              |                             |                 |           |
|                                         | S7A000323           |                             |                 |           |
| PERIPHERAL STATUS                       |                     |                             |                 | ENADLED   |
| Hostname                                | Model               | MAC Address                 | IP Address      | Status    |
| Y001-Yamaha-RM-CG-3004DE                | RM-CG               | AC:44:F2:30:04:DE           | 169.254.232.225 | Connected |
| Y065                                    | ¥ VXL1-16P          | AC:44:F2:4E:31:84           | 169.254.133.49  | Connected |
| Y065                                    | WXL1-16P            | AC:44:F2:4E:1F:8B           | 169.254.140.31  | Connected |
|                                         |                     |                             |                 |           |
| LED INDICATION STATUS                   |                     |                             |                 |           |
| Power:                                  | Green lit           | 1                           |                 |           |
| Status:                                 | unlit               | 1                           |                 |           |
| Bluetooth:                              | Blue lit            | 1                           |                 |           |
| MEDIA STATUS                            |                     |                             |                 |           |
| Bluetooth Call Status:                  | Inactive            |                             |                 |           |
| Bluetooth Audio Stream:                 | Inactive            |                             |                 |           |
| SIP1 Call Status:                       | Inactive            |                             |                 |           |
| USB Call Status:                        | Inactive            |                             |                 |           |
| USB Audio Stream:                       | Inactive            |                             |                 |           |
| BLUETOOTH STATUS 🖻                      |                     |                             |                 | ENABLED   |
| Bluetooth Name: RM-CR Yama              | aha-6F122D          |                             |                 |           |
| Bluetooth MAC Address: 34:81:           | :F4:6F:12:2D        |                             |                 |           |
| Paired Devices                          | 1                   | MAC Address                 | Status          |           |
|                                         | 1                   | No phones have been paired. |                 |           |
|                                         |                     |                             |                 |           |

#### ① [SYSTEM STATUS]

Allows you to check basic information on this unit.

#### ② [PERIPHERAL STATUS]

Allows you to check basic information on peripheral devices and their connection status with this unit.

### **③** [LED INDICATION STATUS]

Allows you to check the status of the indicators.

## ④ [MEDIA STATUS]

Allows you to check if you are in a call or playing back music.

#### **(5)** [BLUETOOTH STATUS]

- Allows you to check basic information about Bluetooth for this unit.
- Allows you to check basic information and the connection status of the paired smartphone.

## [SETTINGS]

## [Admin]

| ۲ | YAMAHA                         | l .                        |                  | RM-CR D           | )evice M     |              | LOGOUT <b>⊡</b> |              |           |
|---|--------------------------------|----------------------------|------------------|-------------------|--------------|--------------|-----------------|--------------|-----------|
|   |                                |                            | A                | 0                 |              | <b>∦</b> p+⊧ | ×               | AUTO SETUP 🛱 | SUBMIT    |
| _ | Admin                          | Bluetooth                  | Calls            | SETTING<br>Dialer | S<br>Network | Peripheral   | Region          | SIP          | Transport |
|   | Admii<br>Configure ad          | n<br>Iministration setting | 15               |                   |              |              |                 |              |           |
| 1 | PASSWO                         | ORD SETTINGS               |                  |                   |              |              |                 |              |           |
| l | Device Ma                      | anager Account             |                  |                   |              |              |                 |              |           |
| 2 | SECURIT                        | TY SETTINGS                |                  |                   |              |              |                 |              |           |
| L | Inal                           | ble call history i         |                  |                   |              |              |                 |              |           |
| l | Enal                           | ble SCP remote cor         | trol access (i)  |                   |              |              |                 |              |           |
| 3 | DEPLOY                         | MENT SERVER                | SETTINGS         |                   |              |              |                 |              |           |
| L | 🖌 Enal                         | ble deployment ser         | ver (i)          |                   |              |              |                 |              |           |
|   | Enal                           | ble automatic serve        | er discovery (i) |                   |              |              |                 |              |           |
|   | Provisionir                    | ng interval (minutes       | i) (i)           |                   |              |              |                 |              |           |
|   | •                              |                            |                  |                   | 1440         |              |                 |              |           |
|   | Primary se<br>This field is re | erver<br>quired.           |                  |                   |              |              |                 |              |           |
|   | Secondary                      | y server                   |                  |                   |              |              |                 |              |           |

## ① [PASSWORD SETTINGS]

Allows you to check/change the password for logging in to RM-CR Device Manager.

#### ② [SECURITY SETTINGS]

Allows you to select whether to keep a call history.

#### **③** [DEPLOYMENT SERVER SETTINGS]

- Allows you to select whether to use a deployment server. If using a server, select whether to detect it automatically or configure it manually.
- Allows you to check/adjust the server provisioning interval.

| Ť | SYSLOG SERVER SETTINGS                                          |              |
|---|-----------------------------------------------------------------|--------------|
|   | Enable System                                                   |              |
| = | Enable Systog                                                   |              |
|   | Server address                                                  |              |
|   | 0.0.0.0                                                         | ( <i>i</i> ) |
| - |                                                                 |              |
|   | 514                                                             |              |
|   |                                                                 |              |
| 5 | SNMP SETTINGS                                                   |              |
|   |                                                                 |              |
|   | Enable SNMP     i                                               |              |
|   |                                                                 |              |
|   | Server address                                                  | 0            |
| - |                                                                 |              |
|   | Read-only community                                             | 1            |
|   |                                                                 |              |
|   |                                                                 |              |
|   | Device location                                                 |              |
| _ |                                                                 |              |
|   | Contact name                                                    | <b>a</b>     |
| L |                                                                 |              |
| 6 |                                                                 |              |
|   | LED INDICATION SET TINGS                                        |              |
|   | Brightness                                                      |              |
|   | High                                                            |              |
| - |                                                                 |              |
|   | LED mute indicator color while system is not in a call<br>white | 2            |
|   |                                                                 |              |

### **④** [SYSLOG SERVER SETTINGS]

Allows you to select whether to use a Syslog server.

#### **⑤** [SNMP SETTINGS]

Allows you to select whether to use SNMP.

#### **(6)** [LED INDICATION SETTINGS]

- Allows you to check/adjust the brightness of the indicators.
- Allows you to check/change the color of indicators when there is no call. Select one of the following: White, Green, No color.

## [Bluetooth]

| ⊛ YAMAHA                                                         | RM-C                                         | R Device Ma                | inager                     |            |     | LOGOUT    |
|------------------------------------------------------------------|----------------------------------------------|----------------------------|----------------------------|------------|-----|-----------|
|                                                                  | •                                            | <b>O</b> +-                | *                          | AUTO SETUP | >   | SUBMIT    |
| Admin <u>Bluetooth</u> Calls                                     | Dialer                                       | Network                    | Peripheral                 | Region     | SIP | Transport |
| Bluetooth                                                        |                                              |                            |                            |            |     |           |
| Configure bluetooth settings                                     |                                              |                            |                            |            |     |           |
| D DEVICE SETTINGS                                                |                                              |                            |                            |            |     |           |
| Enable Bluetooth (1)                                             |                                              |                            |                            |            |     |           |
| Device name<br>RM-CR Yamaha-6F122D                               |                                              |                            |                            |            |     |           |
| Pairing pin<br>0000                                              |                                              |                            |                            |            |     |           |
| Pairing and connection timeout (seconds)                         | [)<br>                                       |                            |                            |            |     |           |
| Enable auto-unpair 1                                             |                                              |                            |                            |            |     |           |
| 2 PAIRING SETTINGS                                               |                                              |                            |                            |            | E   | ENABLED   |
| Device Name: RM-CR Yamaha-6F122D                                 |                                              |                            |                            |            |     |           |
| MAC Address: 34:81:F4:6F:12:2D                                   |                                              |                            |                            |            |     |           |
| PAIR UNPAIR ALL DEVICES                                          |                                              |                            |                            |            |     |           |
| Paired Devices<br>No phones have been paired. Click the 'Pair' b | MA<br>utton to pair a phone.                 | AC Address                 |                            | Status     |     |           |
| No phones have been paired. Click the 'Pair' b                   | utton to pair a phone.<br>RM-CR Device Manag | ger © Yamaha Corporation 2 | 2020. All rights reserved. |            |     |           |

### ① [DEVICE SETTINGS]

- Allows you to select whether to use Bluetooth.
- Allows you to check/change the name and passkey of the Bluetooth connection for this unit.
- Allows you to check/adjust the length of time that this unit remains in pairing standby mode.
- Allows you to select whether to cancel pairing when the Bluetooth connection with the smartphone is cut.

#### ② [PAIRING SETTINGS]

- Allows you to put the unit in pairing standby mode by clicking the [PAIR] button.
- Allows you to cancel the pairing with all smartphones simultaneously by clicking the [UNPAIR ALL DEVICES] button.

## [Calls]

| () | (amaha                |                      |            | RM-    | CR Devic           | e Man | ager       |            |     | LOGOUT⊑→  |
|----|-----------------------|----------------------|------------|--------|--------------------|-------|------------|------------|-----|-----------|
|    |                       |                      |            | A      | ¢                  | •     | ×          | AUTO SETUP | >   | SUBMIT    |
|    | Admin                 | Bluetooth            | Calls      | Dialer | SETTINGS<br>Networ | rk    | Peripheral | Region     | SIP | Transport |
|    | 0 - 11 -              |                      |            |        |                    |       |            |            |     |           |
| (  | Jails                 | attinga              |            |        |                    |       |            |            |     |           |
|    | DIAL SETTI            | NGS                  |            |        |                    |       |            |            |     |           |
| Ĭ  | DIAL SET H            | 1105                 |            |        |                    |       |            |            |     |           |
|    | Enable r              | message waiting ind  | ication (i |        |                    |       |            |            |     |           |
|    | Set Do r              | not Disturb (DnD) mo | ode i      |        |                    |       |            |            |     |           |
|    | Enable a              | auto-answer (i       |            |        |                    |       |            |            |     |           |
|    | Ring tone type        | 9                    |            |        |                    |       |            |            |     |           |
|    | Ring 1                |                      |            |        | • (i)              |       |            |            |     |           |
|    | Ding tong yoly        | ma(v0.01db)          |            |        |                    |       |            |            |     |           |
|    | hing tone volu        |                      |            |        |                    |       |            |            |     |           |
|    |                       |                      | •          | -2400  | D                  |       |            |            |     |           |
|    | Voicemail nun         | nher                 |            |        |                    |       |            |            |     |           |
|    |                       |                      |            |        |                    |       |            |            |     |           |
|    | Maximum call          | I duration           |            |        |                    |       |            |            |     |           |
|    | 0                     |                      |            |        |                    |       |            |            |     |           |
|    |                       |                      |            |        |                    |       |            |            |     |           |
|    | Dial plan             |                      |            |        |                    |       |            |            |     |           |
| L  |                       |                      |            |        |                    |       |            |            |     |           |
| 2  | FORWARDI              | NG SETTINGS          |            |        |                    |       |            |            |     |           |
|    | Always                | forward (            |            |        |                    |       |            |            |     |           |
| -  | Always                | Iorward I            |            |        |                    |       |            |            |     |           |
|    | Forward num           | ber                  |            |        |                    |       |            |            |     |           |
| _  | This field is require | d.                   |            |        |                    |       |            |            |     |           |
| _  | Forward               | on busy i            |            |        |                    |       |            |            |     |           |
|    | Forward num           | ber                  |            |        |                    |       |            |            |     |           |
|    | This field is require | d.                   |            |        |                    |       |            |            |     |           |
|    | Forward               | d on no answer 🧃     |            |        |                    |       |            |            |     |           |
|    | Forward num           | ber                  |            |        |                    |       |            |            |     |           |
|    | This field is require | d.                   |            |        |                    |       |            |            |     |           |
|    | D-b                   |                      |            |        |                    |       |            |            |     |           |
|    | Delay on no ar        | nswer (i)            |            |        |                    |       |            |            |     |           |
|    | <u></u>               | •                    |            | 10     |                    |       |            |            |     |           |

### ① [DIAL SETTINGS]

- Allows you to select whether to enable MWI.
- Allows you to set this unit to call rejection mode.
- Allows you to set this unit to auto-answer mode.
- Allows you to select the ringtone. Also allows you to adjust the ringtone volume.
- Allows you to specify the number for checking voicemails.
- Allows you to specify a maximum length of time for SIP calls.
- Allows you to specify a dial plan.

#### **②** [FORWARDING SETTINGS]

Allows you to specify how to forward incoming calls and the forwarding number.

## [Dialer]

|   | YAMAHA                            | l.                                                          |                                                | RM-CR [                                |                                   | LOGOUT⊑→                                 |                       |            |           |
|---|-----------------------------------|-------------------------------------------------------------|------------------------------------------------|----------------------------------------|-----------------------------------|------------------------------------------|-----------------------|------------|-----------|
|   |                                   |                                                             | A                                              | 0                                      |                                   | d∯er                                     | ×                     | AUTO SETUP | SUBMIT    |
|   | Admin                             | Bluetooth                                                   | Calls                                          | SETTING<br>Dialer                      | SS<br>Network                     | Peripheral                               | Region                | SIP        | Transport |
| 1 | Dialer<br>Configure dia<br>CONFER | eler settings<br>ENCE SETTING                               | GS                                             |                                        |                                   |                                          |                       |            |           |
|   | NOTE: Ena                         | ble auto-join<br>able auto-join. By d<br>e of using USB and | lefault, a user opera<br>d/or BT only, or with | ation is required to no controller, us | to bridge calls<br>sing the ON se | : (USB, Bluetooth a<br>etting is recomme | and SIP1/2).<br>nded. |            |           |
|   |                                   |                                                             | RM-CR                                          | Device Manager © Y                     | amaha Corporati                   | on 2021. All rights res                  | erved.                |            |           |

## ① [CONFERENCE SETTINGS]

Allows you to select whether users can join a call without performing any special operation.

## [Network]

| ()  | )<br>Yamah <i>i</i> | A              |              | RM-CR           | Device N  | lanager         |             |            | LOGOUT⊑+  |
|-----|---------------------|----------------|--------------|-----------------|-----------|-----------------|-------------|------------|-----------|
|     |                     |                | A            | <               | *         | · <b> </b>  ++  | ×           | AUTO SETUP | 🔅 SUBMIT  |
|     |                     |                |              | SETT            | INGS      |                 |             |            | 1200000   |
| _   | Admin               | Bluetooth      | Calls        | Dialer          | Network   | Peripheral      | Region      | SIP        | Iransport |
|     | Notw                | ork            |              |                 |           |                 |             |            |           |
|     | Configure ne        |                |              |                 |           |                 |             |            |           |
| 1   |                     | RESS SETTING   | 2            |                 |           |                 |             |            |           |
| Ľ   | II ADDI             | ILSS SET TING  | ,            |                 |           |                 |             |            |           |
| II. | Cor                 | porate Network | O Device Net | twork including | Dante/PoE | O Front Panel L | JSB Network |            |           |
|     | 🖌 Ena               | able DHCP (i)  |              |                 |           |                 |             |            |           |
|     | IP Addres           | s              |              |                 |           |                 |             |            |           |
| II. | 192.168.1           |                |              |                 |           | 1               |             |            |           |
|     | Subnet m            | vack           |              |                 |           |                 |             |            |           |
|     | 255.255.2           | 55.0           |              |                 |           | 1               |             |            |           |
| 1   |                     |                |              |                 |           |                 |             |            |           |
| н.  | Default g           | ateway         |              |                 |           |                 |             |            |           |
| II. | 0.0.0.0             |                |              |                 |           |                 |             |            |           |
| Ľ   | Primary D           | INS            |              |                 |           |                 |             |            |           |
|     | 0.0.0.0             |                |              |                 |           | 1               |             |            |           |
|     |                     |                |              |                 |           |                 |             |            |           |
|     | Secondar            | y DNS          |              |                 |           |                 |             |            |           |
| U   | 0.0.0.0             |                |              |                 |           | 1               |             |            |           |

## ① [IP ADDRESS SETTINGS]

- Allows you to specify the network used by this unit.
- Allows you to select whether to use DHCP.

| Note: Updating the Dante firmware                                                                                                    | equires that the Dante network address be on the same subnet as the Device Network address.                                                                                                    |
|----------------------------------------------------------------------------------------------------|----------------------------------------------------------------------------------------------------|
| Enable DHCP                                                                                                    |                                                                                                    |
| IP Address                                                                                                    |                                                                                                    |
| 0.0.0.0                                                                                                    |                                                                                                    |
| Subnet mask                                                                                                    |                                                                                                    |
| 0.0.0.0                                                                                                    |                                                                                                    |
| Default gateway                                                                                                    |                                                                                                    |
| 0.0.0.0                                                                                                    |                                                                                                    |
|                                                                                                    |                                                                                                    |
| DNS Address                                                                                                    |                                                                                                    |
| DNS Address<br>0.0.0.0<br>ETHERNET SWITCH SETTING                                                                                                    | GS                                                                                                    |
| DNS Address<br>0.0.0<br>ETHERNET SWITCH SETTING<br>Mode                                                                                                    | GS                                                                                                    |
| DNS Address<br>0.0.0<br>ETHERNET SWITCH SETTING<br>Mode<br>Separated                                                                                                    | ðS                                                                                                    |
| DNS Address<br>0.0.0<br>ETHERNET SWITCH SETTING<br>Mode<br>Separated<br>NOTE: Ethernet switch mode. In Sep<br>mode. all ports are internally connect                                                                           | GS<br>•<br>•<br>•<br>•<br>•<br>•<br>•<br>•<br>•<br>•<br>•<br>•<br>•<br>•<br>•<br>•<br>•<br>•<br>•                                                                                                    |
| DNS Address<br>DIO DIO<br>ETHERNET SWITCH SETTING<br>Mode<br>Separated<br>NOTE: Ethernet switch mode. In Sep<br>mode. all ports are internally connect<br>HOSTNAME SETTINGS                                                    | CS<br>- varated mode, the ethernet ports for Corporate Network and the Dante/PoE port are isolated. In Switted                                                                                                    |
| DNS Address<br>0.0.0<br>ETHERNET SWITCH SETTING<br>Mode<br>Separated<br>NOTE: Ethernet switch mode. In Sep<br>mode. all ports are internally connect<br>HOSTNAME SETTINGS<br>Mode                                              | GS<br>•<br>varated mode, the ethernet ports for Corporate Network and the Dante/PoE port are isolated. In Switted                                                                                                    |
| DNS Address<br>0.0.0<br>ETHERNET SWITCH SETTING<br>Mode<br>Separated<br>NOTE: Ethernet switch mode. In Sep<br>mode. all ports are internally connect<br>HOSTNAME SETTINGS<br>Mode<br>Yamaha Hostname using Unit ID             | CS  Avarated mode, the ethernet ports for Corporate Network and the Dante/PoE port are isolated. In Switted  The description of the description of the description of |
| DNS Address<br>D.D.D.O<br>ETHERNET SWITCH SETTING<br>Mode<br>Separated<br>NOTE: Ethernet switch mode. In Seg<br>mode. all ports are internally connect<br>HOSTNAME SETTINGS<br>Mode<br>Yamaha Hostname using Unit ID<br>UnitID | SS arated mode, the ethernet ports for Corporate Network and the Dante/PoE port are isolated. In Sw<br>ted                                                                                                    |

#### ② [DANTE IP SETTINGS]

- Allows you to specify settings for the network used by Dante.
- Allows you to select whether to use DHCP.

#### **③** [ETHERNET SWITCH SETTINGS]

Allows you to select whether to (internally) separate or integrate the network and Dante/PoE ports on the rear panel of this unit.

#### **④** [HOSTNAME SETTINGS]

Allows you to select whether to specify the hostname of this unit automatically or manually.

| NOTE: Dante traffic uses a diffe | traffic uses a different MAC address than data traffic, even when using the same network port. 802.1X settings do not apply |                                |  |  |  |  |
|----------------------------------|----------------------------------------------------------------------------------------------------|--------------------------------|--|--|--|--|
| the Dante communication.         |                                                                                                    |                                |  |  |  |  |
| Corporate Network                | O Device Network including Dant                                                                                             | e/PoE                          |  |  |  |  |
| Enable 802.1X Authentic          | ation (                                                                                                    |                                |  |  |  |  |
| Authentication method            |                                                                                                    |                                |  |  |  |  |
| EAP-MD5                          |                                                                                                    | · 1                            |  |  |  |  |
|                                  |                                                                                                    |                                |  |  |  |  |
| Identity                         |                                                                                                    | 0                              |  |  |  |  |
|                                  |                                                                                                    |                                |  |  |  |  |
| Anonymous Identity               |                                                                                                    |                                |  |  |  |  |
|                                  |                                                                                                    |                                |  |  |  |  |
| Password                         |                                                                                                    | 1                              |  |  |  |  |
|                                  |                                                                                                    |                                |  |  |  |  |
| Private Key                      |                                                                                                    |                                |  |  |  |  |
|                                  |                                                                                                    |                                |  |  |  |  |
| Upload a certificate in PKCS#1   | 2(".p12") format. This is required fo                                                                                       | r TLS authentication method.   |  |  |  |  |
|                                  |                                                                                                    |                                |  |  |  |  |
|                                  | Drag and drop                                                                                                    | or click here to select a file |  |  |  |  |
|                                  |                                                                                                    |                                |  |  |  |  |
|                                  |                                                                                                    |                                |  |  |  |  |
| NOTE: Importing a certificate is | only available for the TLS authent                                                                                          | ication method.                |  |  |  |  |
| IMPORT                           | REMOVE                                                                                                    |                                |  |  |  |  |
| V2                               |                                                                                                    |                                |  |  |  |  |
|                                  |                                                                                                    |                                |  |  |  |  |

## ⑤ [IEEE802.1X SETTINGS]

- Allows you to select whether to use IEEE802.1X authentication.
- Allows you to select the authentication method.
- Allows you to upload a certificate.
- Allows you to delete a certificate.

## [Peripheral]

| ® YAMAHA                | RM                      | I-CR | Device N  | lanager      |           |              | LOGOUT    |
|-------------------------|-------------------------|------|-----------|--------------|-----------|--------------|-----------|
|                         | ,                       | SE   | o 👘       | *            | AUTO SE   | TUP 🕸        | SUBMI     |
| Admin Bluetooth         | Calls Di                | aler | Network   | Peripheral   | Region    | SIP          | Transport |
| Doriphoral              |                         |      |           |              |           |              |           |
|                         |                         |      |           |              |           |              |           |
|                         |                         |      |           |              |           |              |           |
| DEVICE CETTINGS         |                         |      |           |              |           |              |           |
| Enable Peripheral con   | trois (i)               |      |           |              |           |              |           |
| Enable automatic Dar    | ite audio routing       | i    |           |              |           |              |           |
|                         | 0 17.1                  | -    |           |              |           |              |           |
| Enable microphone gr    | oup mute control        | 1    |           |              |           |              |           |
| REGISTRATION SETTIN     | VGS                     |      |           |              |           | ENA          | BLED      |
| Hostname: Y001-Yamaha   | a-RM-CR-6F083           | 1 🕱  |           |              |           |              |           |
| MAC Address: AC:44:F2:6 | 5F:08:31                |      |           |              |           |              |           |
| Device Network IP Addre | <b>ss</b> : 169.254.239 | .117 |           |              |           |              |           |
| SEARCH                  |                         |      |           |              |           |              |           |
| Hostname                |                         | м    | odel I    | P Address    | Status    | Registration | Details   |
| Y001-Yamaha-RM-WAP-8-a  | 29022                   | R R  | 1-WAP-8 1 | 69.254.7.249 | connected | REMOVE       | VIEW      |
| Y065-Yamaha-VXL1-16P-33 | 4455                    | ¥ Vγ | (L1-16P 1 | 69 254 86 68 | connected | REMOVE       | VIEW      |
|                         |                         |      |           |              |           |              |           |

### ① [DEVICE SETTINGS]

- Allows you to select whether to link the system for this unit with the system for peripherals.
- Allows you to select whether to automatically route Dante audio.
- Allows you to select whether to enable the group mute function of the microphones. When enabled, microphones can be grouped and muted as a group. When disabled, all microphones are muted.

## **②** [REGISTRATION SETTINGS]

- Allows you to detect peripheral devices and register them as components of ADECIA, by clicking the [SEARCH] button. Allows you to cancel the registration by clicking the [REMOVE] button.
- Allows you to open the Web GUI "Peripheral Detail" for the corresponding peripheral device by clicking the [VIEW] button.

|                                                                                                    | or all devices           | 5.                                           |                               |                      |                                    |
|----------------------------------------------------------------------------------------------------|--------------------------|----------------------------------------------|-------------------------------|----------------------|------------------------------------|
| Hostname                                                                                                    |                          | Model                                        | Position                      |                      |                                    |
| Y065-Yamaha-VXL1-16P-334455                                                                                                    | <b>*</b>                 | VXL1-16P                                     | Left                          | -                    |                                    |
| V066 Vamaba V/VI 1 16D 452024                                                                                                    | 1962                     | VXL1-16P                                     | Right                         |                      |                                    |
| MICROPHONE GROUP MUTE S<br>licrophones can be grouped to share the                                                                                             | ETTINGS<br>leir mute sta | atus. If one m                               | icrophone ch                  | anges to be muted, o | ENABLE<br>others in the same group |
| MICROPHONE GROUP MUTE S<br>licrophones can be grouped to share the<br>low to be muted.                                                                         | ETTINGS<br>eir mute sta  | atus. If one m<br>Model                      | icrophone ch<br>Group         | anges to be muted, ( | ENABLE<br>others in the same group |
| MICROPHONE GROUP MUTE S<br>licrophones can be grouped to share the<br>illow to be muted.<br>Hostname<br>Y001-Yamaha-RM-WAP-8-a29022                            | ETTINGS<br>eir mute sta  | atus. If one m<br>Model<br>RM-WAP-8          | icrophone ch<br>Group<br>VIEW | anges to be muted, o | ENABLE<br>others in the same group |
| MICROPHONE GROUP MUTE S<br>icrophones can be grouped to share the<br>illow to be muted.<br>Hostname<br>Y001-Yamaha-RM-WAP-8-a29022<br>Y001-Yamaha-RM-CG-123456 | ETTINGS<br>eeir mute sta | atus. If one m<br>Model<br>RM-WAP-8<br>RM-CG | Group                         | anges to be muted, o | ENABLE<br>others in the same group |

## **③** [SPEAKER POSITIONING SETTINGS]

Allows you to set [Position] for each speaker to [Left] or [Right] according to its actual mounting position.

#### **④** [MICROPHONE GROUP MUTE SETTINGS]

Allows you to group the microphones. When grouped, all microphones with the same group number are synchronized with the one turned on/off.

## [Region]

| * | YAMAHA           |                       |                 | RM-    | CR Devi          | ce Mai | nager      |        |        | LOGOUT⊑+           |
|---|------------------|-----------------------|-----------------|--------|------------------|--------|------------|--------|--------|--------------------|
|   |                  |                       |                 | A      | 0                | •      | ×          | AUTO S | etup 🔿 | SUBMIT             |
|   | Admin            | Bluetooth             | Calls           | Dialer | SETTINGS<br>Netv | vork   | Peripheral | Region | SIP    | Transport          |
|   | Regior           | ١                     |                 |        |                  |        |            |        |        |                    |
| 1 | Configure region | on settings           |                 |        |                  |        |            |        |        |                    |
| I |                  |                       |                 |        |                  |        |            |        |        |                    |
|   | Regional cal     | progress tones        |                 |        | · i              |        |            |        |        |                    |
|   | Time zone        |                       |                 |        |                  |        |            |        |        |                    |
| l | 0:00 GMT         |                       |                 |        | · i              |        |            |        |        |                    |
| 2 | TIME SET         | TINGS                 |                 |        |                  |        |            |        |        |                    |
| _ | 🗹 NTP s          | upport i              |                 |        |                  |        |            |        |        |                    |
|   | Network tim      | e server 1            |                 |        | i                |        |            |        |        |                    |
|   | Network tim      | e server 2            |                 |        |                  |        |            |        |        |                    |
|   | Network tim      | e server 3            |                 |        |                  |        |            |        |        |                    |
|   | Network tim      | e server 4            |                 |        | 1                |        |            |        |        |                    |
| 3 | DAYLIGHT         | SAVING SETTIN         | IGS             |        |                  |        |            |        |        | $ \longrightarrow$ |
| ľ | Enable           | e Daylight Saving Tin | ne adjustment 🧃 |        |                  |        |            |        |        |                    |
|   | Daylight Sav     | ing Time start time   | 1               |        |                  |        |            |        |        |                    |
|   | Month            | Week                  |                 | Day    |                  | Hour   |            |        |        |                    |
|   | January          | • First               |                 | Monday | •                | 00:00  | ·          |        |        |                    |
|   | Daylight Sav     | ing Time end time     | 1               |        |                  |        |            |        |        |                    |
|   | Month            | Week                  |                 | Day    |                  | Hour   |            |        |        |                    |
| l | January          | • First               |                 | Monday | •                | 00:00  |            |        |        |                    |

### ① [SYSTEM SETTINGS]

Allows you to specify the country or region where this unit is used. Also allows you to specify the time zone.

## ② [TIME SETTINGS]

Allows you to select whether to use NTP.

### **③** [DAYLIGHT SAVING SETTINGS]

Allows you to select whether to use daylight saving time with this unit.

## [SIP]

| ()  | (AMAH <i>i</i>               | A                        |       | RM-0   | RM-CR Device Manager |            |            |     |                     |  |  |  |
|-----|------------------------------|--------------------------|-------|--------|----------------------|------------|------------|-----|---------------------|--|--|--|
|     |                              |                          |       | A      | <b>Ö</b> +           | *          | AUTO SETUP | 2   | SUBMIT              |  |  |  |
|     | Admin                        | Bluetooth                | Calls | Dialer | SETTINGS<br>Network  | Peripheral | Region     | SIP | Transport           |  |  |  |
|     | 0.                           |                          |       |        |                      |            |            |     |                     |  |  |  |
|     | SIP<br>Configure si          | n settings               |       |        |                      |            |            |     |                     |  |  |  |
| 1   | SIP SET                      | TINGS                    |       |        |                      |            |            |     |                     |  |  |  |
| Г   | _                            |                          |       |        |                      |            |            |     |                     |  |  |  |
|     | L) Ena                       | able SIP (i)             |       |        |                      |            |            |     | $ \longrightarrow $ |  |  |  |
| (2) | REGIST                       | RATION SETTINGS          | 6     |        |                      |            |            |     |                     |  |  |  |
|     |                              |                          |       |        |                      |            |            |     |                     |  |  |  |
|     | Registrar<br>This field is r | equired.                 |       |        | i                    |            |            |     |                     |  |  |  |
|     |                              |                          |       |        |                      |            |            |     |                     |  |  |  |
|     | Backup re                    | egister                  |       |        | i                    |            |            |     |                     |  |  |  |
|     | VolP roals                   | ~                        |       |        |                      |            |            |     |                     |  |  |  |
|     | *                            |                          |       |        | i                    |            |            |     |                     |  |  |  |
|     |                              |                          |       |        |                      |            |            |     |                     |  |  |  |
|     | Proxy                        |                          |       |        |                      |            |            |     |                     |  |  |  |
|     | 100                          |                          |       |        |                      |            |            |     |                     |  |  |  |
|     | Use                          | e proxy for registration |       |        |                      |            |            |     |                     |  |  |  |
|     | Usernam                      | e                        |       |        |                      |            |            |     |                     |  |  |  |
|     | This field is r              | equired.                 |       |        |                      |            |            |     |                     |  |  |  |
|     | Password                     | d                        |       |        |                      |            |            |     |                     |  |  |  |
|     |                              | б.<br>                   |       |        |                      |            |            |     |                     |  |  |  |
|     | Liser ID                     |                          |       |        | 1.0                  |            |            |     |                     |  |  |  |
|     |                              |                          |       |        |                      |            |            |     |                     |  |  |  |
|     |                              |                          |       |        |                      |            |            |     |                     |  |  |  |
|     | Display n                    | ame                      |       |        |                      |            |            |     |                     |  |  |  |

## ① [SIP SETTINGS]

Allows you to select whether to use SIP.

## ② [REGISTRATION SETTINGS]

Allows you to register the SIP server.

| CONTROLATION SET TINGS                                                                                                    |             |  |
|----------------------------------------------------------------------------------------------------|-------------|--|
| Use SIP session timers                                                                                                    |             |  |
| Optional                                                                                                    | • 1         |  |
|                                                                                                    |             |  |
| Session timers expiration<br>1800                                                                                                    |             |  |
|                                                                                                    |             |  |
| Session timers min expiration                                                                                                    | 12          |  |
| 90                                                                                                    |             |  |
| Require reliable SIP provisional response (                                                                                                    |             |  |
| Enable SIP traversal behind symmetric NAT (                                                                                                    |             |  |
| Allow strict routing                                                                                                    |             |  |
| Minimize SIP message size 1                                                                                                    |             |  |
| DTMF signaling method                                                                                                    |             |  |
| RTP (RFC2833)                                                                                                    | · ()        |  |
| O Media on-hold method                                                                                                    | 96          |  |
| Media on-hold method Mline only (RFC3264)                                                                                                    | 96          |  |
| Media on-hold method<br>Mine only (RFC3254)<br>MEDIA SETTINGS                                                                                                    | 96<br>• (į) |  |
| Media on-hold method<br>Mine only (RFC3264)<br>MEDIA SETTINGS<br>Audio codec                                                                                                    | 96          |  |
| Media on-hold method<br>Mine only (RFC3264)<br>MEDIA SETTINGS<br>Audio codec ()<br>Enabled                                                                                                    | 95<br>• (į) |  |
| Media on-hold method<br>Mine only (RFC3264)<br>MEDIA SETTINGS<br>Audio codec ()<br>Enabled<br>G-722                                                                                                    | 95          |  |
| Media on-hold method<br>Mine only (RFC3264)<br>MEDIA SETTINGS<br>Audio codec ()<br>Enabled<br>6.722<br>6.711 µ-law (PCMU)                                                                                     | 95          |  |
| Media on-hold method<br>Mine only (RFC3264)<br>MEDIA SETTINGS<br>Audio codec ()<br>Enabled<br>G.722<br>G.711 µ-law (PCMU)<br>G.711 A-law (PCMA)                                                               | 95          |  |
| Media on-hold method<br>Mine only (RFC3264)<br>MEDIA SETTINGS<br>Audio codec ()<br>Enabled<br>G.722<br>G.711 µ-law (PCMU)<br>G.711 A-law (PCMA)<br>G.726                                                      | 95          |  |
| Media on-hold method<br>Mine only (RFC3264)<br>MEDIA SETTINGS<br>Audio codec ()<br>Enabled<br>G 722<br>G 711 µ-law (PCMU)<br>G 711 A-law (PCMA)<br>G 726<br>G 729                                             | 95          |  |
| Media on-hold method<br>Mine only (RFC3264)<br>MEDIA SETTINGS<br>Audio codec ()<br>Enabled<br>6.722<br>G.711 µ-law (PCMU)<br>G.711 A-law (PCMU)<br>G.725<br>G.729<br>Disabled                                 | 95          |  |
| Media on-hold method<br>Mine only (RFC3264)<br>MEDIA SETTINGS<br>Audio codec ()<br>Enabled<br>G.722<br>G.711 µ-law (PCMU)<br>G.711 A-law (PCMU)<br>G.725<br>G.729<br>Disabled                                 | 95          |  |
| Media on-hold method<br>Mine only (RFC3264)<br>MEDIA SETTINGS<br>Audio codec ()<br>Enabled<br>G.722<br>G.711 µ-law (PCMU)<br>G.711 A-law (PCMA)<br>G.726<br>G.729<br>Disabled                                 |             |  |
| Media on-hold method<br>Mine only (RFC3264)<br>MEDIA SETTINGS<br>Audio codec ()<br>Enabled<br>G-722<br>G-711 p-law (PCMU)<br>G-711 A-law (PCMU)<br>G-726<br>G-729<br>Disabled<br>Codec ptime override (ms) () |             |  |

## **③** [CONFIGURATION SETTINGS]

Allows you to check/change the settings related to SIP calls.

#### **④** [MEDIA SETTINGS]

- Allows you to sort audio codecs into [Enabled] and [Disabled] by dragging and dropping them. The codec placed at the top of the [Enabled] box has a higher priority with this unit.
- Allows you to check/adjust the interval at which audio packets are sent.

## [Transport]

| <b>® YAMAHA</b> |                   |              | RM-CR  | Device I |            | LOGOUTE• |            |                    |
|-----------------|-------------------|--------------|--------|----------|------------|----------|------------|--------------------|
|                 |                   | A            | 0      |          | -          | ×        | AUTO SETUP | 🕫 SUBMIT           |
|                 | N                 | C 11         | SETTIN | GS       | D. I. I.   | 0        | cin        | т.,                |
| Admin           | Bluetooth         | Lalls        | Dialer | Network  | Peripheral | Region   | SIP        | Iransport          |
| Tranc           | port              |              |        |          |            |          |            |                    |
| ITalis          | μοπ               |              |        |          |            |          |            |                    |
| Configure tra   | nsport settings   |              |        |          |            |          |            |                    |
| PRIORIT         | Y SETTINGS        |              |        |          |            |          |            |                    |
|                 | 10.0-5            |              |        |          |            |          |            |                    |
|                 |                   |              |        |          |            |          |            | $ \longrightarrow$ |
| 2) TRANSP       | ORT SETTING       | S            |        |          |            |          |            |                    |
| Enal            | ole TCP transport | protocol (i) |        |          |            |          |            |                    |
| Local port      |                   |              |        |          |            |          |            |                    |
| 5060            |                   |              |        |          |            |          |            |                    |
| Enable SR       | TP                |              |        |          |            |          |            |                    |
| Disabled        |                   |              |        |          | • 1        |          |            |                    |
|                 |                   |              |        |          |            |          |            |                    |
| RTP port        |                   |              |        |          |            |          |            |                    |
| 4000            |                   |              |        |          | (1)        |          |            |                    |
|                 |                   |              |        |          |            |          |            |                    |
|                 | Daddrass          |              |        |          |            |          |            |                    |
| SIF/RIPI        | audress           |              |        |          | (1)        |          |            |                    |

#### ① [PRIORITY SETTINGS]

Allows you to select whether to enable QoS for SIP.

## ② [TRANSPORT SETTINGS]

Allows you to check/change the settings related to the SIP network.

| STUN server                           | 0  |  |
|---------------------------------------|----|--|
| Enable ICE     (1)                    |    |  |
| Enable aggressive ICE nomination (1)  |    |  |
| Disable RTCP in ICE                   |    |  |
| Max allowed ICE host candidates       |    |  |
| 5                                     | 1  |  |
| Enable TURN relay 1                   |    |  |
|                                       |    |  |
| TURN server                           | (i |  |
| This field is required.               |    |  |
| Use TCP connection to TURN server (i) |    |  |
| TURN username                         |    |  |
| This field is required.               |    |  |
| TURN password                         | 3  |  |
|                                       |    |  |

## **③** [NAT TRAVERSAL SETTINGS]

Allows you to check/change the settings related to NAT traversal.

## [AUDIO]

## [Input]

| (*) YAMAHA                          | RM | RM-CR Device Manager |   |              |  |  |  |  |
|-------------------------------------|----|----------------------|---|--------------|--|--|--|--|
|                                     | A  | <b>o</b> 👘           | × | AUTO SETUP 🐲 |  |  |  |  |
| Input                               |    | AUDIO<br>Processing  |   | Output       |  |  |  |  |
| loout                               |    |                      |   |              |  |  |  |  |
| View status of audio input          |    |                      |   |              |  |  |  |  |
| 1<br>AUDIO INPUT STATUS             |    |                      |   |              |  |  |  |  |
| Bluetooth                           |    |                      |   |              |  |  |  |  |
| No devices connected.<br>Ch. Signal |    |                      |   |              |  |  |  |  |
| 1(L)                                |    |                      |   |              |  |  |  |  |
| 2(R)                                |    |                      |   |              |  |  |  |  |
|                                     |    |                      |   |              |  |  |  |  |
| Ch. Signal                          |    |                      |   |              |  |  |  |  |
| 1                                   |    |                      |   |              |  |  |  |  |
| 2                                   |    |                      |   |              |  |  |  |  |
| SIP                                 |    |                      |   |              |  |  |  |  |
| Ch. Signal                          |    |                      |   |              |  |  |  |  |
| 1                                   |    |                      |   |              |  |  |  |  |
| 2                                   |    |                      |   |              |  |  |  |  |
|                                     |    |                      |   |              |  |  |  |  |
| Ch. Signal                          |    |                      |   |              |  |  |  |  |
| 1                                   |    |                      |   |              |  |  |  |  |
| 2                                   |    |                      |   |              |  |  |  |  |
|                                     |    |                      |   |              |  |  |  |  |
| MIC IN<br>Ch. Signal                |    |                      |   |              |  |  |  |  |
| 1                                   |    |                      |   |              |  |  |  |  |
| 2                                   |    |                      |   |              |  |  |  |  |
| L                                   |    |                      |   |              |  |  |  |  |

| h. | Signal | Connected to                | Model |
|----|--------|-----------------------------|-------|
|    | •      | 01@Y001-Yamaha-RM-CG-800162 | RM-CG |
|    | •      |                             |       |
|    | •      |                             |       |
|    | •      |                             |       |
|    | •      |                             |       |
|    | •      |                             |       |
|    | •      |                             |       |
|    | •      |                             |       |
|    | •      |                             |       |
|    | •      |                             |       |
|    | •      |                             |       |
|    | •      |                             |       |
|    | •      |                             |       |
|    | •      |                             |       |
|    | •      |                             |       |
|    | •      |                             |       |
|    |        |                             |       |

## ① [AUDIO INPUT STATUS]

Allows you to check the audio input status for each connection method and connected device.

## [Processing]

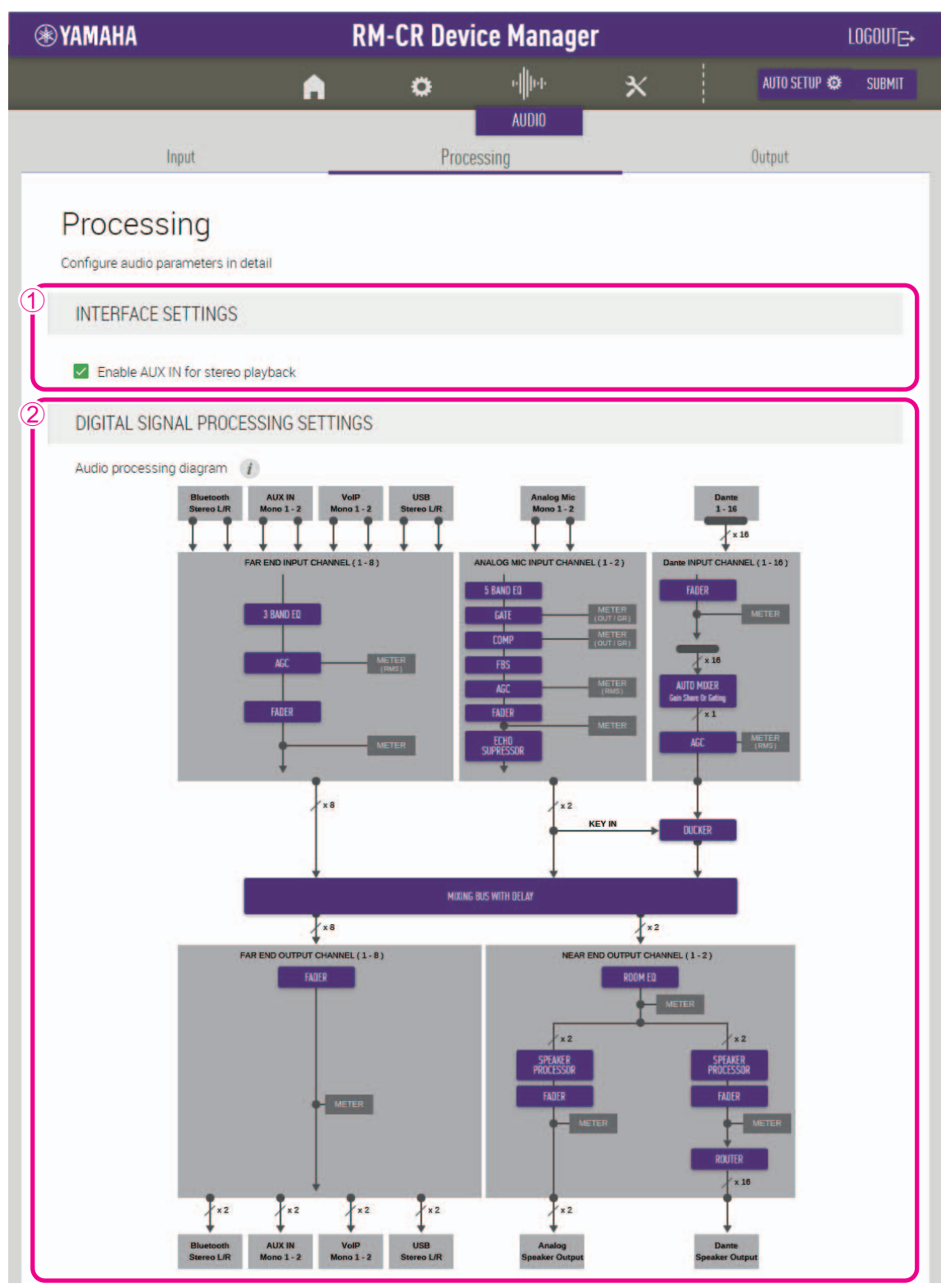

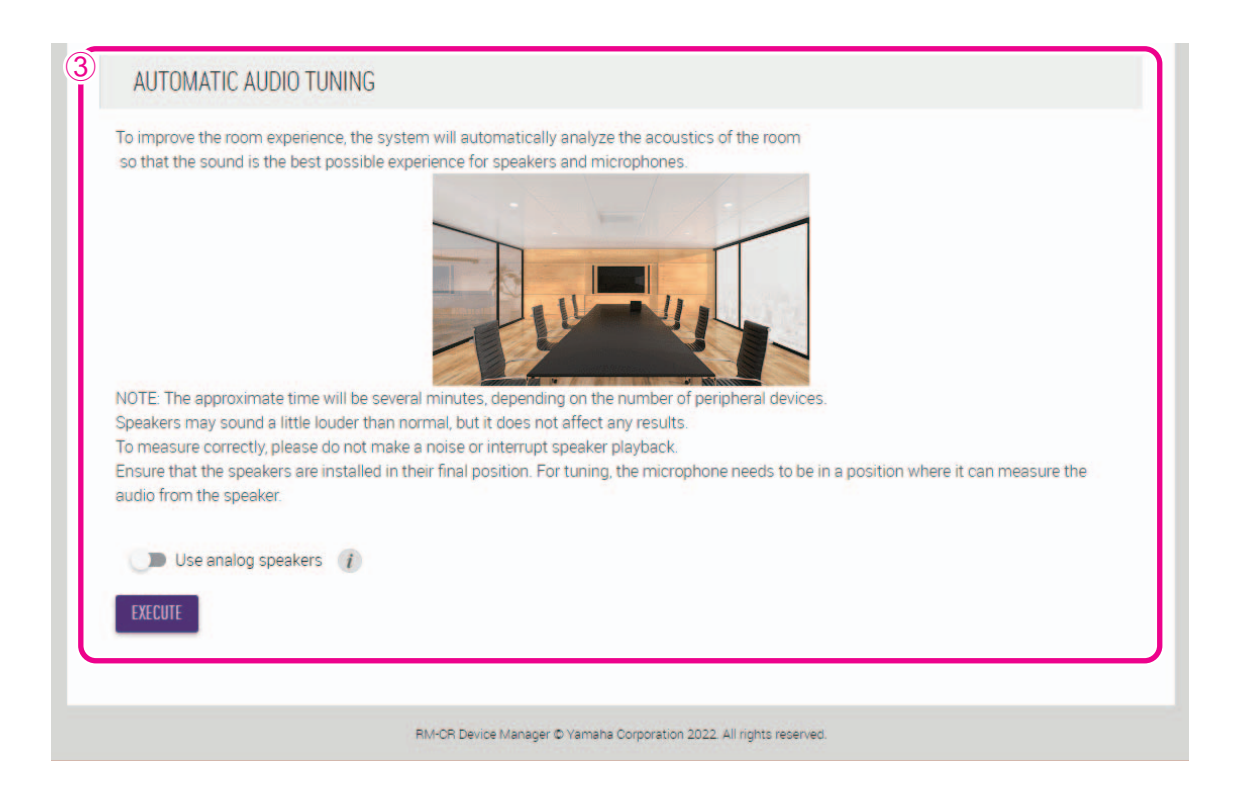

### ① [INTERFACE SETTINGS]

Allows you to select whether to enable the AUX jacks on the rear panel of this unit.

#### **②** [DIGITAL SIGNAL PROCESSING SETTINGS]

Click a button in the [Audio processing diagram] to open a window for checking/changing parameters for digital signal processing.

IMPORTANT: Parameter changes are immediately reflected in the acoustics of the unit.

#### **③** [AUTOMATIC AUDIO TUNING]

- Allows you to select whether to use analog speakers.
- Allows you to perform automatic audio tuning by clicking the [EXECUTE] button.

IMPORTANT: For better accuracy, as much as possible, avoid making noise during tuning.

**NOTE:** A loud sound is output from the speakers during tuning.

## [Output]

| ⊛ YAMAHA                                                         | RM- | CR Devi | ce Mana        | ger |   |              | LOGOUT |
|------------------------------------------------------------------|-----|---------|----------------|-----|---|--------------|--------|
|                                                                  | A   | ٥       | իկիսի          | ×   | 1 | NUTO SETUP 😳 |        |
| Input                                                            |     | Proces  | AUDIO<br>ssing |     |   | Output       |        |
| Output View status of audio output                               |     |         |                |     |   |              |        |
| Bluetooth<br>No devices connected.<br>Ch. Signal<br>1(L)<br>2(R) | _   | _       | _              |     |   |              |        |
| AUX OUT<br>Ch. Signal<br>1<br>2                                  |     |         |                |     |   |              |        |
| SIP<br>Ch. Signal<br>1<br>2                                      |     |         |                |     |   |              |        |
| USB<br>Ch. Signal<br>1<br>2                                      |     |         |                |     |   |              |        |
| Analog Speaker Output<br>Ch. Signal<br>1 •<br>2 •                |     |         |                |     |   |              |        |

| Ch. | Signal | Connected to                   | Model    |
|-----|--------|--------------------------------|----------|
| 1   | •      | 01@Y001-Yamaha-RM-CG-800162    | RM-CG    |
| 2   | •      | 01@Y065-Yamaha-VXL1-16P        | VXL1-16P |
| 3   | •      | 01@Y066-Yamaha-VXL1-16P-8048bd | VXL1-16P |
| 4   | •      |                                |          |
| 5   | •      |                                |          |
| 6   | •      |                                |          |
| 7   | •      |                                |          |
| 8   | •      |                                |          |
| 9   | •      |                                |          |
| 10  | •      |                                |          |
| 11  | •      |                                |          |
| 12  | •      |                                |          |
| 13  | •      |                                |          |
| 14  | •      |                                |          |
| 15  | •      |                                |          |
| 16  | •      |                                |          |

## ① [AUDIO OUTPUT STATUS]

Allows you to check the audio output status for each connection method and connected device.

## [TOOLS]

## [Update]

| YAMAHA                                                                                                    |        |                                                        | RM-CR Device Manager                                        |                                        |                                                                     |                                |  |  |
|----------------------------------------------------------------------------------------------------|--------|--------------------------------------------------------|-------------------------------------------------------------|----------------------------------------|---------------------------------------------------------------------|--------------------------------|--|--|
|                                                                                                    |        | •                                                      | 0                                                           | нļþн                                   | ×                                                                   | AUTO SETUP 🗭                   |  |  |
|                                                                                                    |        |                                                        |                                                             |                                        | TOOLS                                                               | 1.00                           |  |  |
| Update                                                                                                    |        |                                                        | Lontacts                                                    | Configuratio                           | )n                                                                  | Logs                           |  |  |
| Flasharan                                                                                                    |        |                                                        |                                                             |                                        |                                                                     |                                |  |  |
| Update                                                                                                    |        |                                                        |                                                             |                                        |                                                                     |                                |  |  |
| Update firmware of RM-CR, peri                                                                                      | pheral | devices.                                               |                                                             |                                        |                                                                     |                                |  |  |
| DEVICE STATUS                                                                                                    |        |                                                        |                                                             |                                        |                                                                     |                                |  |  |
|                                                                                                    |        |                                                        |                                                             |                                        |                                                                     |                                |  |  |
| Hostname:                                                                                                    | Y      | 001-Yamaha                                             | -RM-CR-202813 🔅                                             | E                                      |                                                                     |                                |  |  |
| Model:                                                                                                    | F      | RM-CR                                                  |                                                             |                                        |                                                                     |                                |  |  |
|                                                                                                    | 1      | 0.130.63.43                                            | /10.130.63.206                                              |                                        |                                                                     |                                |  |  |
| IP Address( Main / Dante ):                                                                                         |        |                                                        |                                                             |                                        |                                                                     |                                |  |  |
| IP Address( Main / Dante ):<br>Version( Main / Dante ):                                                             | V      | /1.1.0 / 4.02.0                                        | 04.02                                                       |                                        |                                                                     |                                |  |  |
| IP Address( Main / Dante ):<br>Version( Main / Dante ):<br>Updatability:                                            | V<br>F | /1.1.0 / 4.02.0<br>Ready                               | 04.02                                                       |                                        |                                                                     |                                |  |  |
| IP Address( Main / Dante ):<br>Version( Main / Dante ):<br>Updatability:                                            | F      | /1.1.0 / 4.02.0<br>Ready                               | 04.02                                                       |                                        |                                                                     |                                |  |  |
| IP Address( Main / Dante ):<br>Version( Main / Dante ):<br>Updatability:<br>Hostname                                | F      | /1.1.0 / 4.02.0<br>Ready<br>Model                      | 14.02<br>IP Address(Mair                                    | n / Dante)                             | Version(Main / Dante)                                               | Updatability                   |  |  |
| IP Address( Main / Dante ):<br>Version( Main / Dante ):<br>Updatability:<br>Hostname<br>Y001-Yamaha-RM-CG-3         | F      | Model                                                  | 14.02<br>IP Address(Mair<br>10.130.63.68 / 10.              | n / Dante)<br>130.63.29                | Version(Main / Dante)<br>V1.1.0 / 4.02.02.03                        | Updatability<br>Ready          |  |  |
| IP Address( Main / Dante ):<br>Version( Main / Dante ):<br>Updatability:<br>Hostname<br>Y001-Yamaha-RM-CG-3         | F<br>F | 11.1.0 / 4.02 (<br>Ready<br>Model<br>RM-CG             | IP Address(Mair<br>10.130.63.68 / 10.                       | n / Dante)<br>130.63.29                | Version(Main / Dante)<br>V1.1.0 / 4.02.02.03                        | Updatability<br>Ready          |  |  |
| IP Address( Main / Dante ):<br>Version( Main / Dante ):<br>Updatability:<br>Hostname<br>Y001-Yamaha-RM-CG-3<br>Y065 | ×<br>× | /1.1.0 / 4.02.0<br>Ready<br>Model<br>RM-CG<br>VXL1-16P | IP Address(Mair<br>10.130.63.68 / 10.<br>10.130.63.53 / 10. | n / Dante)<br>.130.63.29<br>.130.63.54 | Version(Main / Dante)<br>V1.1.0 / 4.02.02.03<br>V1.1.0 / 4.02.02.03 | Updatability<br>Ready<br>Ready |  |  |

## ① [DEVICE STATUS]

- Allows you to check the versions of the firmware and Dante of this unit. The firmware and Dante of this unit can be updated when [Ready] appears below [Updatability].
- Allows you to check the versions of the firmware and Dante of peripheral devices. The firmware and Dante of the peripheral device can be updated when [Connected] appears below [Updatability].
- If the firmware must be updated, the version number appears in red.
- **IMPORTANT:** In order to update Dante, the network portion of this unit's IP address and the network portion of Dante's IP address must be the same.

| own for the RM-CR. For f | irmware update status of peripheral devices, please refer to the above device status section or the log files |
|--------------------------|----------------------------------------------------------------------------------------------------|
|                          | Drag and drop or click here to select a file                                                                  |
| schedule an updat        | e for 00 • : 00 •                                                                                             |
| EXECUTE                  |                                                                                                    |

### ② [FIRMWARE UPDATE]

• Allows you to update the firmware and Dante collectively or individually by dragging and dropping the update file(s) into the box, then clicking the [EXECUTE] button.

The files for the latest firmware can be downloaded from the Yamaha website.

#### Yamaha website

U.S.A. and Canada: https://uc.yamaha.com/support/ Other countries: https://download.yamaha.com/

• Allows you to specify that the update will be performed automatically after the specified length of time.

## [Contacts]

| ⊛γ | амана                                                                                                    | R                                                             | M-CR Devi                                               | ice Manager                  |                 |       |              | LOGOUT⊑→ |
|----|----------------------------------------------------------------------------------------------------|---------------------------------------------------------------|---------------------------------------------------------|------------------------------|-----------------|-------|--------------|----------|
|    |                                                                                                    | •                                                             | 0                                                       | • <b> </b> ∥⊧+-              | ×               |       | AUTO SETUP 🔅 |          |
|    | Update                                                                                                    | Ci                                                            | ontacts                                                 | Configuratio                 | TOOLS           | /1    | .ogs         |          |
| (  | Contacts<br>Aanage contacts for Dialer                                                                                                    |                                                               |                                                         |                              |                 |       |              |          |
| 1  | EXPORT CONTACTS                                                                                                    |                                                               |                                                         |                              |                 |       |              |          |
| 2  | Export saved contacts to a CSV fil<br>The exported file can be imported<br>To update edited contacts, use the<br>NOTE: To delete contacts, move to<br>EXPORT | e.<br>to other device<br>e import function<br>o Configuration | es or applications,<br>on below.<br>n page and reset co | or it can be used to en      | dit contact det | ails. |              |          |
|    |                                                                                                    |                                                               | Drag and drop or cli                                    | ck here to select a file     |                 |       |              |          |
|    | IMPORT                                                                                                    |                                                               |                                                         |                              |                 |       |              |          |
|    |                                                                                                    | RM-CR Devic                                                   | e Manager © Yamaha                                      | Corporation 2021. All rights | s reserved.     |       |              |          |

### ① [EXPORT CONTACTS]

Allows you to export the SIP call contact information stored on this unit, by clicking the [EXPORT] button.

## ② [IMPORT CONTACTS]

Allows you to import SIP call contacts into this unit by dragging and dropping the contact file into the box, then clicking the [IMPORT] button.

**NOTE:** Create the contact file to be imported by editing the one exported in ①.

## [Configuration]

| () | YAMAHA                                                                                 | RM                                                   | -CR Device                                      | Manag                           | er                     | LOGOUT <sub>⊂</sub>             |  |  |  |
|----|----------------------------------------------------------------------------------------|------------------------------------------------------|-------------------------------------------------|---------------------------------|------------------------|---------------------------------|--|--|--|
|    |                                                                                        | •                                                    | o                                               | el]]tete                        | ×                      | AUTO SETUP 🌣                    |  |  |  |
|    | Update                                                                                 | Contacts                                             | Configurati                                     | on                              | TOOLS<br>Preset        | Logs                            |  |  |  |
|    | Configuration<br>Manage settings by configuration<br>NOTE: For peripheral devices, ple | n file<br>ase refer to their each o                  | details.                                        |                                 |                        |                                 |  |  |  |
| 1  | EXPORT CONFIGURATI                                                                     | ON                                                   |                                                 |                                 |                        |                                 |  |  |  |
|    | Export device configuration t<br>This will export all settings e<br>EXPORT             | to an XML file.<br>xcept the system passv            | word and the SIP pas                            | sword.                          |                        |                                 |  |  |  |
| 2  | IMPORT CONFIGURATION                                                                   | ON                                                   |                                                 |                                 |                        |                                 |  |  |  |
| L  | NOTE: This import section allo<br>be shown for the RM-CR. For re                       | ws for importing config<br>esult of peripheral devic | uration to the RM-CF<br>ces, please refer to th | R as well as c<br>le log files. | connected peripheral d | evices. Import result will only |  |  |  |
|    | Drag and drop or click here to select a file                                           |                                                      |                                                 |                                 |                        |                                 |  |  |  |
|    | Enable configuratio                                                                    | n filename restriction                               | i                                               |                                 |                        |                                 |  |  |  |
| l  | IMPORT                                                                                 |                                                      |                                                 |                                 |                        |                                 |  |  |  |

#### **①** [EXPORT CONFIGURATION]

Allows you to export the settings of this unit by clicking the [EXPORT] button.

#### **②** [IMPORT CONFIGURATION]

Allows you to import settings into this unit by dragging and dropping the settings file into the box, then clicking the [IMPORT] button.

- **NOTE:** Create the settings file to be imported by editing the one exported in ①.
  - The name of the configuration file should be the MAC address of the device receiving the upload file. Example: AC1234567899.xml
  - To be able to import an RM-CR configuration file whose name has been changed, clear the [Enable configuration filename restriction] check box.

| O Restore ALL defaults |  |
|------------------------|--|
| O Network settings     |  |
| O Call history         |  |
| O Contacts             |  |
| RESET                  |  |
|                        |  |
|                        |  |

## ③ [RESET DEFAULTS]

Allows you to reset the settings of this unit by clicking the  $\left[ \text{RESET} \right]$  button.

**IMPORTANT:** Be sure to check what is to be reset before doing it.

## [Preset]

| Upda                            | A                                        | ö da                                        |                          |                 |              |   |
|---------------------------------|------------------------------------------|---------------------------------------------|--------------------------|-----------------|--------------|---|
| Upda                            |                                          | <b>**</b>                                   |                          | ×               | AUTO SETUP 🌣 |   |
| opu                             | ate Contacts                             | Configuration                               | Pre                      | 00LS            | Logs         |   |
|                                 | ite contacto                             | conngulation                                | 110                      | 501             | LUGS         |   |
| Configura                       | tion Presets                             |                                             |                          |                 |              |   |
| Preset allows storing           | different configuration files wh         | nich can be easily recalled.                |                          |                 |              |   |
| Presets can be used to          | o recall configurations for the          | RM-CR and peripheral devices a              | t once.                  |                 |              |   |
| CONFIGURED                      | PRESETS                                  |                                             |                          |                 |              |   |
| Up to 10 presets ca             | n be configured.                         |                                             |                          |                 |              |   |
| To create a preset, o<br>Number | click "Settings". Selecting "Ren<br>Name | nove" will remove that preset. To<br>Source | activate a res<br>Action | et, click "Reca | ľ.           |   |
|                                 |                                          |                                             |                          |                 |              |   |
| 0                               |                                          | Deployment Server Setting                   | RECALL                   | 2               | _            | - |
| 1                               | Small (Room1)                            | Internal Storage                            | RECALL                   | SETTINGS        | REMOVE       | - |
| 2                               | Large (Room1 & Room2)                    | Internal Storage                            | RECALL                   | SETTINGS        | REMOVE       |   |
| 3                               |                                          | Unused                                      | RECALL                   | SETTINGS        | REMOVE       | _ |
| 4                               |                                          | Unused                                      | RECALL                   | SETTINGS        | REMOVE       | _ |
| 5                               | Meeting #A                               | http://sample-server/config                 | RECALL                   | SETTINGS        | REMOVE       |   |
| 6                               |                                          | Unused                                      | RECALL                   | SETTINGS        | REMOVE       |   |
| 7                               |                                          | Unused                                      | DECALL                   | CETTINCE        | DEMOVE       |   |
|                                 | -                                        | Unused                                      | RECALL                   | SETTINGS        | REMUVE       |   |
| 8                               |                                          | Unused                                      | RECALL                   | SETTINGS        | REMOVE       | - |
| 9                               | -                                        | Unused                                      | RECALL                   | SETTINGS        | REMOVE       | _ |
| 10                              |                                          | Unused                                      | RECALL                   | SETTINGS        | REMOVE       |   |
|                                 |                                          |                                             |                          |                 |              |   |
|                                 |                                          |                                             |                          |                 |              |   |
|                                 |                                          |                                             |                          |                 |              |   |

### ① [CONFIGURED PRESETS]

- Allows you to save and recall up to 10 presets for this unit and the peripheral devices.
- Allows you to recall a preset by clicking the corresponding [RECALL] button.
- Allows you to save a preset (specified in the [PRESET CONFIGURATION] window) by clicking the corresponding [SETTINGS] button.
- Allows you to erase a preset by clicking the corresponding [REMOVE] button.

| Meeting #A                                                                                                    |             |                                                                                                    |    |
|----------------------------------------------------------------------------------------------------|-------------|----------------------------------------------------------------------------------------------------|----|
| Source Type: external •                                                                                                    |             |                                                                                                    |    |
| Source Settings<br>Server 1<br>Server address<br>http://sample-server/config                                                      |             |                                                                                                    |    |
| NCEL                                                                                                    | SAVE        |                                                                                                    |    |
| PRESET CONFIGURATION                                                                                                    |             | PRESET CONFIGURATION                                                                                                    |    |
| PRESET CONFIGURATION                                                                                                    |             | PRESET CONFIGURATION                                                                                                    |    |
| PRESET CONFIGURATION<br>Name<br>Small (Room1)                                                                                     |             | PRESET CONFIGURATION Name Small (Room1)                                                                                      | a. |
| PRESET CONFIGURATION Name Small (Room1) Source Type: internal                                                                     |             | PRESET CONFIGURATION Name Small (Room1) Source Type: internal •                                                              | 8  |
| PRESET CONFIGURATION Name Small (Room1) Source Type: internal Source Settings Internal Storage No file stored.                    |             | PRESET CONFIGURATION Name Small (Room1) Source Type: internal • Source Settings Internal Storage 5 files stored.             |    |
| PRESET CONFIGURATION Name Small (Room1) Source Type: internal Source Settings Internal Storage No file stored.  STORE CURRENT CON | FIGURATIONS | PRESET CONFIGURATION Name Small (Room1) Source Type: internal Source Settings Internal Storage 5 files stored. EXPORT REMOVE |    |

### [PRESET CONFIGURATION]

- Allows you to name the preset.
- Allows you to select for [Source Type] whether to use a configuration file on an external server (external) or the RM-CR's internal storage (internal).
- If an external server is selected:
- For [Server address], specify the external server address where the configuration file is located.
- If the internal storage is selected: Specify settings using one of the following methods.
  - To save the currently specified settings: Click the [STORE CURRENT CONFIGURATIONS] button.
  - To specify a configuration file: Specify the configuration file using [Drag and drop configuration files], and then click the [IMPORT] button. With one configuration file, specify the XML file. With multiple configuration files, specify the XML files in ZIP file format.
- Allows you to output settings (saved in internal storage) as a file by clicking the [EXPORT] button.

## [Logs]

| ⊛ YAMAHA                                                                              |                                  | RM-CR Device Manager |                 |                  |                     |              |  |
|---------------------------------------------------------------------------------------|----------------------------------|----------------------|-----------------|------------------|---------------------|--------------|--|
|                                                                                       |                                  | A                    | ۰               |                  | ×                   | AUTO SETUP 😳 |  |
|                                                                                       | Update                           | Conta                | cts             | Config           | guration            | Logs         |  |
| LOGS<br>Download logs of device<br>DOWNLOAD LOGS<br>Download syslogs. Err<br>DOWNLOAD | s<br>or and fault logs are indic | ated by LED.         |                 |                  |                     |              |  |
|                                                                                       |                                  | RM-CR Device Mana    | iger © Yamaha ( | Corporation 2020 | . All rights reserv | ed.          |  |

## ① [DOWNLOAD LOGS]

Allows you to download logs by clicking the [DOWNLOAD] button.

**NOTE:** Be sure to read alert log list on the following pages for explanations on the displayed alert log and the recommended solutions.

## Alert log list

| Display                                                                    | Description                                                                                       | What to do                                                                                                    |
|----------------------------------------------------------------------------|---------------------------------------------------------------------------------------------------|----------------------------------------------------------------------------------------------------|
| important mic CH* broken                                                   | Important mic CH* broken.                                                                         | Please contact your Yamaha dealer.                                                                                                    |
| Bluetooth hardware error                                                   | Bluetooth has not worked correctly.                                                               | Turn the power off, then turn the power on after<br>waiting at least six seconds. If this does not<br>solve the problem, please contact your Yamaha<br>dealer.                                                      |
| Dante hardware error                                                       | Dante has not started up correctly.                                                               | Turn the power off, then turn the power on after<br>waiting at least six seconds. If this does not<br>solve the problem, please initialize the memory.<br>Should this also fails, contact your Yamaha<br>dealer.    |
| Firmware update failed, because of *                                       | Failure of firmware update has occurred.                                                          | Check firmware file on the firmware update pages of Web GUI.                                                                                                    |
| Firmware update failed, because of internal error                          |                                                                                                   | Turn the power off, then turn the power on after<br>waiting at least six seconds. If this does not<br>solve the problem, please contact your Yamaha<br>dealer.                                                      |
| SIP internal error                                                         | Internal error has occurred in SIP.                                                               | Turn the power off, then turn on after waiting at least six seconds. If this does not solve the                                                                                                    |
|                                                                            | Internal error has been occurred with SIP.                                                        | problem, please initialize the memory. Should<br>this also fails, contact your Yamaha dealer.                                                                                                    |
| USB audio hardware error                                                   | A problem has occurred with USB audio.                                                            | Turn the power off, then turn the power on after<br>waiting at least six seconds. If this does not<br>solve the problem, please initialize the memory.<br>Should this also fail, contact your Yamaha<br>dealer.     |
| Web UI internal failure                                                    | Internal failure has occurred in Web GUI.                                                         | Turn the power off, then turn the power on after<br>waiting at least six seconds. If this does not<br>solve the problem, please initialize settings.<br>Should this also fails, contact your Yamaha<br>dealer.      |
| failed to start audio proc                                                 | The device audio has not started up correctly.                                                    | Turn the power off, then turn on after waiting at least six seconds. If this does not solve the                                                                                                    |
| System error                                                               | The device has not started up correctly.                                                          | problem, please initialize the memory. Should this also fails, contact your Yamaha dealer.                                                                                                    |
| Power unstable                                                             | The device is not supplying power normally.                                                       | Connect to a PoE+ compatible switch. If this<br>does not solve the problem, please turn the<br>power off, then turn on after waiting at least six<br>seconds. Should this also fail, contact your<br>Yamaha dealer. |
| Syslog setting error                                                       | Failed to update syslog transfer servers.                                                         | Turn the power off, then turn the power on after waiting at least six seconds. If this does not                                                                                                    |
| logging error                                                              | Failed to restart logging.                                                                        | solve the problem, please initialize settings.                                                                                                    |
| Automatic audio tuning failed, because of internal error.                  | Automatic audio tuning has failed, because internal error has occurred.                           | Turn the power off, then turn the power on after<br>waiting at least six seconds. Please try again. If<br>this does not solve the problem, contact your<br>Yamaha dealer.                                           |
| Automatic audio tuning failed,<br>because of speaker output too<br>low.    | Automatic audio tuning has failed, because speaker output is too low.                             | Check connection and settings of speakers.                                                                                                    |
| Automatic audio tuning failed,<br>because of speaker output<br>undetected. | Automatic audio tuning has failed, because the system could not detect audio output from speaker. |                                                                                                    |

| Display                                                                                              | Description                                                                                               | What to do                                                                                                    |  |  |
|----------------------------------------------------------------------------------------------------|----------------------------------------------------------------------------------------------------|----------------------------------------------------------------------------------------------------|--|--|
| Automatic audio tuning failed,<br>because of measurement<br>environment too noisy.                   | Automatic audio tuning has failed, because measurement environment is too noisy.                          | Do not make any noise during execution.                                                                                                    |  |  |
| Automatic audio tuning failed,<br>because of audio input from<br>peripheral Dante mic undetected.    | Automatic audio tuning has failed, because the system could not detect audio input from Dante microphone. | Check audio input on Audio Input page.                                                                                                    |  |  |
| Automatic audio tuning failed,<br>because of no peripheral Dante<br>mic registered.                  | Automatic audio tuning has failed, because peripheral Dante microphone is not registered.                 | Register at least one peripheral Dante microphone.                                                                                                    |  |  |
| Automatic audio tuning failed,<br>because of peripheral network<br>disconnection.                    | Automatic audio tuning failed, because of peripheral network disconnection.                               | Check network settings and connection.                                                                                                    |  |  |
| Dante started in fail safe mode                                                                      | Dante has started in failsafe mode.                                                                       | Execute Failsafe Recovery using Audinate's firmware update tool.                                                                                                    |  |  |
| Unable to configure Dante,<br>because the Dante device is<br>locked.                                 | Dante is currently limited to control settings, because the device is locked.                             | Unlock device lock using Dante Controller or check Dante Domain Manager settings.                                                                                                    |  |  |
| Resume data lost                                                                                     | The settings saved in internal memory has been lost.                                                      | Initialize the memory. If this dose not solve the problem, contact your Yamaha dealer.                                                                                                    |  |  |
| Saving setting data failed                                                                           | The device has not started up correctly.                                                                  | Turn the power off, then turn the power on after<br>waiting at least six seconds. If this does not<br>solve the problem, please initialize the memory.<br>Contact your Yamaha dealer if problem still<br>exists.                                                                                        |  |  |
| CPU temperature too high                                                                             | CPU temperature has been too high.                                                                        | Turn the power off, let the CPU cool down. Turn<br>the power on again. If the temperature is still too<br>high, check the installation environment and<br>whether dirt or a foreign object could have<br>clogged the cooling fan, and clean the fan if<br>necessary.                                    |  |  |
| Fan hardware error                                                                                   | Hardware error has occurred in fan speed.                                                                 | Check whether dirt or a foreign object could<br>have clogged the cooling fan, and clean the fan<br>if necessary. If this does not solve the problem,<br>please turn the power off, then turn the power<br>on after waiting at least six seconds. Should this<br>also fails, contact your Yamaha dealer. |  |  |
| Too many devices on the network                                                                      | Too many devices are connected to the network.                                                            | Reduce the number of devices connected to the network.                                                                                                    |  |  |
| Configuration import failed,<br>because of file download failure<br>(*)                              | Configuration import has failed, because of file download failure.                                        | Check network, server address settings, existence of configuration file at server.                                                                                                    |  |  |
| Configuration import failed, because of file format error (*)                                        | Configuration import has failed, because of file format error.                                            | Check contents and format of configuration file.                                                                                                    |  |  |
| Configuration import transfer<br>failed, because of wrong filename<br>or peripheral disconnected (*) | Configuration import transfer has failed,<br>because of wrong filename or peripheral<br>disconnected.     | Check file name and connection status of peripheral device.                                                                                                    |  |  |
| Configuration import failed,<br>because the system is busy (*)                                       | Configuration import has failed, because of system busy.                                                  | Check device status and try again. If it is still<br>not working, please update firmware or reset all<br>of the settings.                                                                                                    |  |  |
| Configuration import failed,<br>because of internal error (*)                                        | Configuration import has failed, because of internal error.                                               | Try again. If its not working again, please update firmware or reset all of settings.                                                                                                    |  |  |
| Schedule data lost                                                                                   | The schedule data saved in internal memory has been lost.                                                 | If this occurs often, contact your Yamaha dealer.                                                                                                    |  |  |

| Display                                                                                                    | Description                                                                                                    | What to do                                                                                                    |
|----------------------------------------------------------------------------------------------------|----------------------------------------------------------------------------------------------------|----------------------------------------------------------------------------------------------------|
| Peripheral communication error                                                                                 | A peripheral device within the system was not found on the network.                                               | Power-on all peripheral devices in the system,<br>and make sure that they are correctly<br>connected to the network.                                                                           |
| SIP unavailable, because of server registration error                                                          | SIP is currently unavailable, because of server registration failure.                                             | Check SIP and network settings.                                                                                                    |
| SIP server registration failed (code: *)                                                                       | SIP server registration failure has occurred.                                                                     | Check error code and settings.                                                                                                    |
| SIP internal error                                                                                             | SIP internal error occurred.                                                                                      | Please check that there are no problems with the RM-CR's SIP configurations.                                                                                                    |
| Factory reset failed                                                                                           | Factory reset has failed.                                                                                         |                                                                                                    |
| * reset failed                                                                                                 | Partial reset has failed.                                                                                         |                                                                                                    |
| Web UI login failure by *                                                                                      | Web GUI login failure has occurred by (IP address).                                                               | Check password.                                                                                                    |
| Scheduling event failed, because of *                                                                          | Scheduling event has failed.                                                                                      | Check the number of scheduled events.                                                                                                    |
| Bluetooth hardware restarted                                                                                   | Bluetooth had not worked correctly and was restarted.                                                             | If this occurs often, contact your Yamaha dealer.                                                                                                    |
| Audio processing restarted                                                                                     | Audio processing failure has occurred, then restarted.                                                            |                                                                                                    |
| SNMP error                                                                                                    | SNMP operation has failed to start.                                                                               | Turn the device off, then on again after waiting<br>at least six seconds. If this does not solve the<br>problem, initialize the memory. Contact your<br>Yamaha dealer if the problem persists. |
| IEEE802.1X restart failed                                                                                      | Failed to start the IEEE802.1X operation.                                                                         | Turn the unit off, then on again after waiting at<br>least six seconds. Contact your Yamaha dealer<br>if the problem persists.                                                                 |
| High noise level detected on<br>DANTE audio input CH*<br>(*dBSPL).                                             | A high noise level (* dBSPL) was detected on Dante audio input CH*.                                               | Check the operating environment, and then try again. Avoid making noise during the process.                                                                                                    |
| Long reverberation time detected<br>on DANTE audio input CH*<br>(*msec).                                       | A long reverberation time (* msec) was detected<br>on Dante audio input CH*.                                      | Check the operating environment, and then try again.                                                                                                    |
| Analog speaker CH*<br>measurement failed (input CH*,<br>signal level *dBSPL, noise level<br>*dBSPL, gain *dB). | Measurement of analog speaker CH* failed<br>(input CH*, signal level * dBSPL, noise level *<br>dBSPL, gain * dB). | Check the speaker connections and settings, and then try again.                                                                                                    |
| Dante speaker CH* measurement<br>failed (input CH*, signal level<br>*dBSPL, noise level *dBSPL, gain<br>*dB).  | Failed to measure Dante speaker CH* (input<br>CH*, signal level * dBSPL, noise level * dBSPL,<br>gain * dB).      | Check the speaker connections and settings, and then try again.                                                                                                    |

## MAIN SPECIFICATIONS

## **General specifications**

| Dimensions                |           | W215 mm × D264 mm × H44 mm                                                                                               |  |  |
|---------------------------|-----------|----------------------------------------------------------------------------------------------------|--|--|
| Weight                    |           | 1.6 kg                                                                                                    |  |  |
| Power supply              |           | PoE+ (IEEE802.3at, LLDP), DC 48 V                                                                                        |  |  |
| Maximum power consumption |           | 15.0 W                                                                                                    |  |  |
| Temperature               | Operating | 0 °C – 40 °C                                                                                                    |  |  |
|                           | Storage   | -20 °C - 60 °C                                                                                                    |  |  |
| Humidity                  | Operating | 30% – 90% (non-condensing)                                                                                               |  |  |
|                           | Storage   | 20% – 90% (non-condensing)                                                                                               |  |  |
| Indicators                |           | <ul> <li>Power</li> <li>Status</li> <li>Bluetooth</li> <li>Network Port Indicator (×3)</li> </ul>                        |  |  |
| Included items            |           | Installation manual, access panel (with screw),USB cable (A-B type),<br>USB cable (A-micro B type), rubber feet (4 pcs.) |  |  |
| Separately sold items     |           | Mounting accessory: RM-MTL<br>Mounting accessory: RM-MRK                                                                 |  |  |

## Audio specifications

| Frequency response |             |                 | 20 Hz – 20 kHz                                                                                                    |  |  |
|--------------------|-------------|-----------------|----------------------------------------------------------------------------------------------------|--|--|
| Sampling rate      |             |                 | 48 kHz                                                                                                    |  |  |
| Bit depth          |             |                 | 24-bit                                                                                                    |  |  |
| Latency            |             |                 | 8 [ms] (Dante In to USB Out, including signal processing)                                                                                                    |  |  |
|                    | Dante       |                 | 16 in × 16 out                                                                                                    |  |  |
|                    | USB         |                 | USB2.0 type-B, Audio Class 1.0<br>Input: 2ch, Output: 2ch @48 kHz                                                                                                    |  |  |
|                    | Mic Input   |                 | XLR balanced, Input 2ch                                                                                                    |  |  |
|                    | AUX         |                 | RCA unbalanced (Line Level),<br>Input: 2ch, Output: 2ch                                                                                                    |  |  |
|                    | Speaker Out |                 | RCA unbalanced (Line Level),<br>Output: 2ch                                                                                                    |  |  |
| Audio interface    | Bluetooth   |                 | Version 4.2<br>Supported protocols: HFP (1.6), A2DP, AVRCP (1.6)<br>Supported codecs: CVSD, SBC, mSBC<br>Wireless output: Class 2<br>Maximum communication distance:<br>10 meters (no obstructions)<br>Wireless frequencies (operating frequencies):<br>2,402 – 2,480 MHz<br>Maximum output power (EIRP): 4.0 dBm (2.5 mW)<br>Modulation methods: GFSK, π/4DQPSK, 8DPSK |  |  |
|                    | SIP         | Call Handling   | Dial, Answer, Hold, Resume, Forwarding,<br>Do not disturb, Call ID, Voice Mail Notifications (switch configured)                                                                                                    |  |  |
|                    |             | Call Bridging   | Supports Bridging SIP, USB, BT and AUX Calls. Join, Split, Hold, Resume, 5+1 Lines: to 2 SIP calls, 1 USB call, 1 Bluetooth call, 1 AUX, plus the user                                                                                                    |  |  |
|                    |             | Codecs          | G.711, G.722HD, G.729ab, G.726                                                                                                    |  |  |
|                    |             | DTMF<br>Support | RTP event, SIP in-band, SIP info package                                                                                                    |  |  |
|                    | Security    |                 | SRTP Support (RFC 1889), IETF SIP support (RFC 3261 and companion RFCs)                                                                                                    |  |  |

## **Network specifications**

| [Dante/PoE] port | Dante Audio/Dante Control, remote control, WebUI, PoE+ supported<br>Cable requirements: CAT5e or higher, STP |
|------------------|----------------------------------------------------------------------------------------------------|
| Network ports    | Corporate Network, remote control, SIP, WebUI<br>Cable requirements: CAT5e or higher, STP                    |
| [SETUP] port     | USB2.0 micro, Network Class, WebUI, fixed IP<br>Cable requirement: USB cable (A-micro B type)                |

## Input/output characteristics

| Input Terminal | Actual Load<br>Impedance | For Use With<br>Nominal | Input Level |                     |                        |
|----------------|--------------------------|-------------------------|-------------|---------------------|------------------------|
|                |                          |                         | Nominal     | Max.<br>Before Clip | Connector              |
| MIC IN<br>1, 2 | 2.2 kΩ                   | 50 – 600 Ω              | –46 dBu     | –26 dBu             | XLR-3-31<br>(Balanced) |
| AUX IN<br>L, R | 20 kΩ                    | 1 kΩ                    | –14 dBV     | +6 dBV              | RCA PIN                |

| Output Terminal | Actual Source<br>Impedance | For Use With<br>Nominal | Output Level |                     |           |
|-----------------|----------------------------|-------------------------|--------------|---------------------|-----------|
|                 |                            |                         | Nominal      | Max.<br>Before Clip | Connector |
| AUX OUT<br>L, R | 1 kΩ                       | 10 kΩ                   | –14 dBV      | +6 dBV              | RCA PIN   |
| SP OUT<br>L, R  | 1 kΩ                       | 10 kΩ                   | –14 dBV      | +6 dBV              | RCA PIN   |